### **E. ANEXOS**

## 1. Especificaciones del OSA-155

#### Rangos de medida.

| Longitud de onda / Frecuencia                      | 1450nm a 1650nm     |
|----------------------------------------------------|---------------------|
|                                                    | 182THz a 206THz     |
| Nivel de potencia de canal (para < 32 canales)     | -60 a +15dBm        |
| Relación óptica señal/ruido <sup>1</sup>           |                     |
| $\pm 0.2$ nm / $\pm 25$ GHz de señal de portadora  | 34dB (típico)       |
| $\pm 0.4$ nm / $\pm 50$ GHz de señal de portadora  | >35dB (40dB típico) |
| $\pm 0.8$ nm / $\pm 100$ GHz de señal de portadora | >40dB (45dB típico) |
| Tiempo de barrido                                  |                     |
| Rango 1450 a 1650nm                                | < 4 segundos        |
| Rango 1500 a 1620nm                                | < 2 segundos        |
| Número máx. de canales activos                     | 256                 |

#### Medida de longitud de onda o frecuencia.

La longitud de onda presentada esta referida a la velocidad de la luz en el vacío.

| Resolución en pantalla (Marcador)           | 0.005nm /0.6GHz   |
|---------------------------------------------|-------------------|
| Ancho de banda óptico (FWHM) <sup>2</sup>   | =0.1nm / =12.5GHz |
| Precisión después de la calibración interna | ±0.04nm / ±5GHz   |
| Reproducibilidad (10min)                    | ±5pm (típico)     |

#### Medida del nivel de potencia.

| Tipo de fibra                     |              |
|-----------------------------------|--------------|
| Resolución de pantalla (Marcador) | 0.01dB       |
| Precisión de medida <sup>3</sup>  | $\pm 0.5 dB$ |
| Linealidad <sup>4</sup>           | $\pm 0.1 dB$ |
|                                   |              |

<sup>1</sup> Referido a 0,1nm de ancho de banda de ruido, medida de portadora individual

<sup>2</sup> Calibrado y presentado para anchos de banda de 0.1nm, 0.2nm, 0.5nm y 1nm.

<sup>4</sup> Para niveles de potencia de canal de -30 dBm + 5 dBm.

 $<sup>^{3}</sup>$  Para niveles de potencia de canal de -30 dBm +5dBm, ancho de banda de 0.1nm ,rango de temperaturas +10 a  $+35^{\circ}$  C.

| Longitud de onda vs respuesta de nivel |                 |
|----------------------------------------|-----------------|
| (planitud)                             | ±0.2dB (típico) |
| Reproducibilidad (10min)               | ±0.1dB (típico) |
| Respuesta de polarización              | ±0.05 dB        |
| Ruido de fondo                         | <-70dBm         |

#### Entrada óptica

| Máx. nivel de potencia total permisible | +30 dBm                |
|-----------------------------------------|------------------------|
| Pérdidas de retorno                     | =35dB                  |
| Tipo de fibra                           | monomodo 9/125 $\mu m$ |
| Conector óptico                         |                        |
| Adaptador físico intercambiable         |                        |
| para contacto físico plano              | FC, SC, DIN, etc.      |

#### Filtrado y salida de monitor

| Para portadoras moduladas hasta 10 Gbit/s <sup>1</sup> |                        |
|--------------------------------------------------------|------------------------|
| Resolución del parámetro de longitud de onda           | 5 pm/0.6GHz            |
| Precisión después de la calibración interna            | ±0.04 nm               |
| Longitud de onda vs deriva de temperatura              | ±0.02 nm               |
| Ancho de banda óptico                                  | 80pm ±10 nm            |
| Pérdidas de inserción                                  | 5 dB (típico)          |
| Pérdidas de retorno <sup>2</sup>                       | =35dB                  |
| Tipo de fibra                                          | monomodo 9/125 $\mu m$ |
| Conector óptico                                        |                        |
| Adaptador físico intercambiable                        |                        |
| para contacto físico plano                             | FC, SC, DIN, etc.      |

#### Pantalla

| Pantalla | TFT color 10.4", 256 colores con ope | ración de pantalla táctil |
|----------|--------------------------------------|---------------------------|
| Resoluci | ón                                   | 640 x 480 píxeles (VGA)   |

 $^1$  Condiciones de medida para 10Gbit/s: Dispersión cromática ecualizada para menos de  $\pm 10~{\rm ps.}$ 

<sup>&</sup>lt;sup>2</sup> En longitud de onda filtrada

#### CPU

| CPU                     | Pentium <sup>TM</sup> PC, 75 MHz |
|-------------------------|----------------------------------|
| RAM                     | 16MB                             |
| Unidad de disquete      | 3.5", 1.44MB                     |
| Unidad de disco interno | mínimo 1.2 GB                    |
| Sistema Operativo       | Windows <sup>TM</sup> 95         |

#### **Operación Remota**

Opción que permite operar el OSA-155 desde cualquier ubicación por medio de un PC Windows<sup>TM</sup> a través de MODEM o tarjeta LAN.

#### Interfaces

| Impresora externa | paralelo (Centronics)           |
|-------------------|---------------------------------|
| Control remoto    | serie (RS 232/v.24)             |
| Opcional          | GPIB (PCMCIA)                   |
| Otros interfaces  | teclado, ratón, monitor, PCMCIA |
| (2)               |                                 |

#### Fuente de Alimentación

Puede ser programada para encendido automático cuando se restablece la alimentación después de un fallo de la línea de CA. El OSA-155 alterna electrónicamente entre las fuentes de línea de CA; CC externa y

El OSA-155 alterna electronicamente entre las fuentes de línea de CA; CC externa y baterías recargables.

#### Conexión a la línea de CA

| Voltaje de línea de CA     |                           |
|----------------------------|---------------------------|
| Rango nominal de voltaje   | 100V a 120V o 200V a 240V |
| Rango de operación         | 85V a 132V o 170V a 265V  |
| Frecuencia de línea de CA  | 50Hz / 60Hz ±5%           |
| Consumo máximo de potencia | 90VA                      |

#### Conexión de la CC externa

Voltaje nominal

24V

- 103 -

| Rango de operación                                 | 12V a 26V                              |
|----------------------------------------------------|----------------------------------------|
| Consumo máximo de potencia                         | 5A                                     |
| Las baterías recargables también pueden ser car    | gadas desde el conector de CC cuando   |
| el instrumento está apagado.                       |                                        |
|                                                    |                                        |
| Alimentación con batería interna recargable        |                                        |
| Alimentación con batería interna recargable        | 14.4V / 3.5Ah                          |
| Tiempo de operacion <sup>1</sup>                   | 2h (típico)                            |
| Tiempo de carga <sup>2</sup> para dos baterías con | 3 h                                    |
| Instrumento apagado                                |                                        |
| Temperatura Ambiente                               |                                        |
| Rango nominal de uso                               | 0 °C a +40 °C                          |
| Almacenaje                                         | -20 °C a +60 °C                        |
| Transporte                                         | -20 °C a +70 °C                        |
| Humedad                                            |                                        |
| Humedad Relativa del aire (0 °C a +40 °C)          | 5% a 85%                               |
| Humedad Absoluta del aire (>30 °C a +40 °C)        | 25 g/m <sup>3</sup>                    |
| Condensación no permitida                          |                                        |
| Compatibilidad electromagnética                    |                                        |
| Emisión                                            |                                        |
| Sin ningún accesorio de PC conectado <sup>3</sup>  | EN 500081-1:1992 (CISPR 22<br>Class B) |
|                                                    |                                        |

<sup>1</sup> El tiempo de operación está basado en un perfil operativo típico:

Los siguientes estados de operación se utilizan cada uno durante un tercio del tiempo

- Medida.
- Evaluación / Observación
- Modo suspendido (ahorro automático de energía)

 $<sup>^2</sup>$  Las baterías pueden ser recargadas de la línea CA o desde el conector de CC. La carga lenta (no la recarga) solamente es posible durante la operación

<sup>&</sup>lt;sup>3</sup> Sin ninguno de los accesorios conectados de PC indicados, no hay restricciones en la instalación del OSA-155.

| Con accesorio de PC conectado <sup>1</sup>         | EN 500081-2:1993 (CISPR 11            |
|----------------------------------------------------|---------------------------------------|
|                                                    | Class A)                              |
| Inmunidad a las interferencias                     | EN 500082-1:1992                      |
|                                                    |                                       |
| Peso y Dimensiones                                 |                                       |
| Dimensiones (ancho x alto x fondo) en mm           |                                       |
| (sin cubierta de protección)                       | 350 x 280 x150                        |
| Peso                                               |                                       |
| (incluyendo baterías, sin cubierta protectora)     | aprox. 9kg/ 19.6 lb.                  |
|                                                    |                                       |
| Misceláneos                                        |                                       |
| Tiempo de calentamiento                            | 30 min.                               |
| Antes del encendido, el instrumento ha estado expu | esto a temperatura ambiente durante   |
| al menos una hora                                  |                                       |
| Intervalo de calibración recomendado               | 1 año                                 |
| Posiciones de operación                            | vertical, horizontal, inclinado sobre |
|                                                    | el soporte.                           |
|                                                    |                                       |

<sup>&</sup>lt;sup>1</sup> Cuando hay conectados accesorios de PC (ratón, teclado, tarjetas de interfaz PCMCIA con cable), la clase EMC de los accesorios se aplicará a la totalidad del sistema.

## 2. Manual del WINTRACE VIEWER

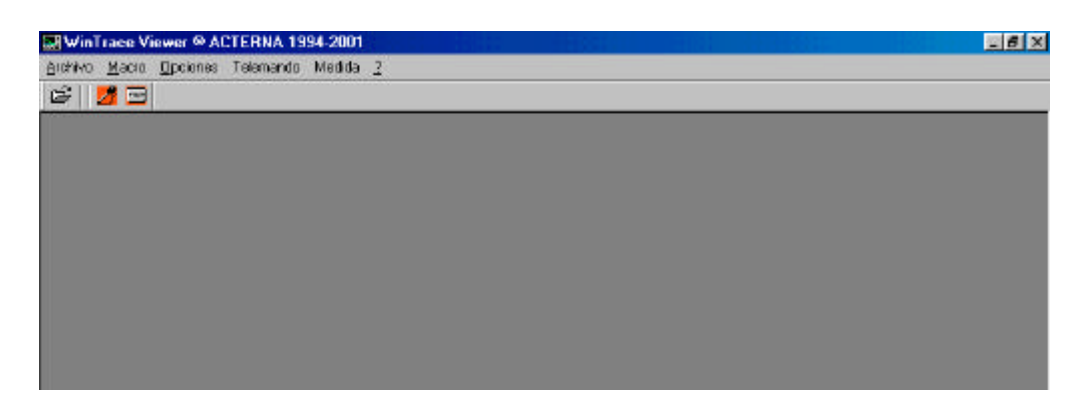

Fig.1 Pantalla que nos encontramos cuando arranquemos el programa.

Este programa constas en esta primera pantalla de los siguientes menús:

✓ Archivo

 $\checkmark$ 

 $\checkmark$ 

- Abrir
- Borrar
- Imprimir configuración
- Últimos 10 archivos abiertos
  - Macro
- Salvar serie de acciones
- Ejecutar Macro
- ✓ Opciones
  - Barra de Herramientas
  - Barra de Estado
- ✓ Telemando
  - Configuración COM
  - Conectar
  - Desconectar
  - Transferencia de archivos

Medida

- Configuración OTDR
- Configuración OSA
- Almacenamiento
- Inicio

Si pulsamos el menú archivo y después el comando abrir la pantalla que tenemos es la siguiente:

| brir                      |                                    | ? ×      |
|---------------------------|------------------------------------|----------|
| <u>B</u> uscaren: 🔂       | Archivos Practica 💽 💽 🚰 🧱 🗐        |          |
| 🖪 Archivo1                |                                    | Abrir    |
| 🔳 Archivo2                |                                    |          |
| 🔊 archivo3                |                                    | Cancelar |
| 📕 Archivo4                |                                    |          |
| DemoTrace                 |                                    |          |
| 🖪 Dwdm_8ch(8 ca           | hales)                             |          |
|                           |                                    |          |
|                           |                                    |          |
| Nombre de archivo         |                                    |          |
|                           |                                    |          |
| <u>T</u> ipo de archivos: | Archivos OSA155 (*.grh,*.txt)      |          |
|                           | Archivo de trazas (*.tfw)          |          |
| Archivo                   | Archivos OSA155 (*.arh.*.txt)      |          |
| archivo1.grh              | Archivo de trazas MTS (*.wtk)      |          |
| archivo2.grh              | Archivo de trazas Bellcore (*.sor) |          |
| archivo3.gm               |                                    |          |
| demotrace.grh             |                                    |          |
| dwdm_8ch(8 canale         | es).grh                            |          |
|                           |                                    |          |
|                           |                                    |          |
|                           |                                    |          |
|                           |                                    |          |

Fig. 2 Pantalla tras pulsar el comando abrir.

En tipo de archivos vemos los distintos tipos de archivos que se pueden abrir con el WINTRACE VIEWER que son:

- Archivos de traza (\*.tfw)
- Archivos MTS/WDM (\*.wdm)
- Archivos OSA 155 (\*.grh, \*.txt)
- Archivos de trazas MTS (\*.wtk)
- Archivos de trazas Belcore (\*.scr)

En función del tipo de archivo que queramos abrir elegiremos una u otra opción. A nosotros nos interesa la de ARCHIVOS OSA 155. Abrimos así uno de los archivos con extensión \*.grh que hay disponibles.

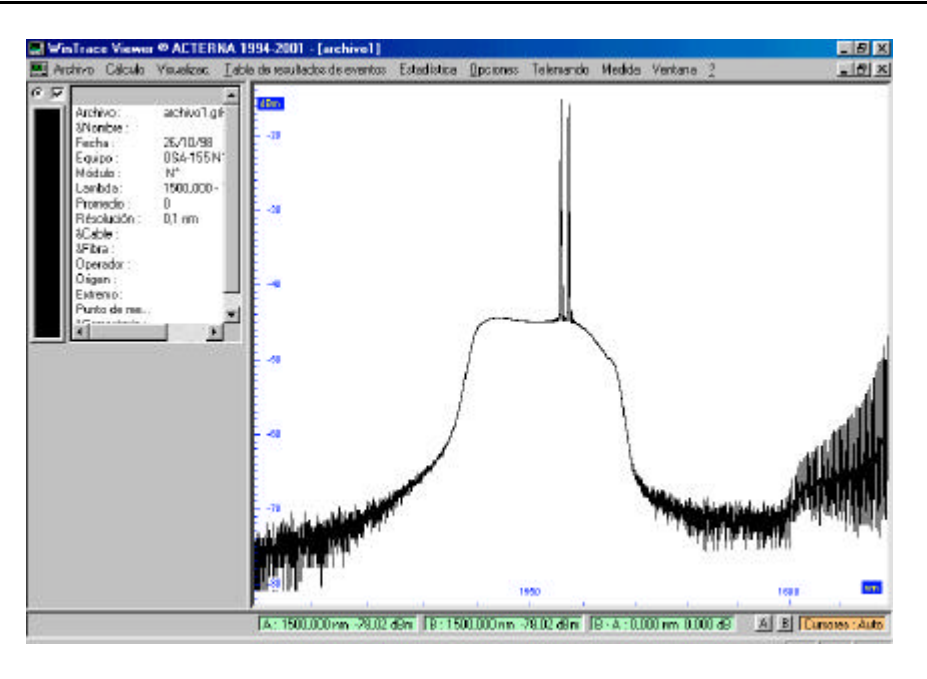

Fig. 3 Pantalla que nos sale tras abrir un archivo

La pantalla aparece dividida en dos:

- En la parte izquierda aparece la información sobre el archivo (fecha, equipo, resolución,..)
- En la parte derecha aparece la representación gráfica del archivo.

Los distintos menús que aparecen ahora son:

- Archivo
- Calculo
- Visualizac.
- Tabla de Resultados de Eventos
- Estadística
- Opciones
- Telemando
- Medida
- Ventana

Vamos a ver los comandos que hay en cada uno de los menús

#### 2.1. Archivo

- Abrir: Para abrir un archivo con una de las extensiones comentadas anteriormente.
- Cerrar: Para cerrar el archivo que se encuentra abierto.
- Salvar: Para guardar un archivo (no disponible).
- Salvar Como: Para guardar un archivo con el nombre que queramos (no disponible).
- Borrar: Para borrar un archivo con una de las extensiones comentadas anteriormente.
- Imprimir: Para imprimir el archivo actual.
- Presentación Preliminar: Para ver como queda el archivo que vamos a imprimir.
- Configurar Impresión: Para definir la impresora a utilizar así como las características de la impresión.
- Preparar Página: Para configurar la página donde va a realizarse la impresión.

#### 2.2. Cálculo

- Potencia Total: Comando que sirve para obtener la potencia total de la traza representada (no disponible).
- Declive y pendiente de ganancia: Comando que sirve para obtener el declive y la pendiente de ganancia de la traza representada (no disponible).
- SNR: Comando que sirve para obtener la relación señal-ruido de cada canal. Para ver los resultados debemos usar el comando Tabla de Resultados de eventos.
- Detección del canal (OSA-155): Detecta en la gráfica los canales que hay. Detecta los canales en función de un umbral que el usuario puede definir.
- Buscar el canal más potente. Busca el canal más potente llevando hasta él el cursor.
- Canal siguiente: Lleva el cursor al siguiente canal.
- Canal anterior: Lleva el cursor al canal anterior.

#### 2.3. Visualización

- Potencia compuesta: Comando que sirve para ver la potencia compuesta de la traza representada (no disponible).
- Potencia total: Comando que sirve para ver la potencia total de la traza representada (no disponible).
- Declive y pendiente de ganancia: Comando que sirve para ver el declive y la pendiente de ganancia de la traza representada (no disponible).
- Zoom: Nos permite seleccionar la zona que queremos acercar.
- Deshacer zoom: deshacemos la operación anterior.
- Inicializar zoom: borramos todos los zoom que hayamos realizado y volvemos a ver la gráfica tal y como la abrimos.
- Solo Traza: Si se encuentra marcada en la pantalla sólo aparecerá la representación gráfica del archivo (traza) en caso contrario aparecerá la representación gráfica del archivo (traza) así como información en texto referente al archivo.
- DesplazamientoY: Esto nos permite desplazar la gráfica en el eje Y tanto dB como queramos.
- Diferencia entre trazas: Esto nos permite representar la diferencia entre dos trazas para lo cual deben estar representadas en la misma pantalla más de una traza.
- Multitrazas: Comando que nos sirve para añadir o eliminar trazas en una misma ventana.
  - Añadir Traza: Nos permite insertar otra representación gráfica en la pantalla actual.
  - Eliminar Traza: Nos permite borrar una representación gráfica que se encuentre en la pantalla actual.
- Tabla de resultados de eventos: Tabla en la cual nos aparece información referente a los canales detectados, por eso es importante que los canales hayan sido detectados antes de usar este comando de lo contrario no nos dará ninguna información.
- Modo de cursor: Nos permite seleccionar el modo en el cual se encuentran los cursores:

- Auto: Se seleccionará el cursor A o el B en función del cual nos situemos encima.
- o A: Al mover el cursor se moverá el A.
- o B: Al mover le cursor se moverá el B.
- A+B: Al mover le cursor se moverá el A y el B, ambos al mismo tiempo.

#### 2.4. Tabla de resultado de eventos

- Todos los canales: En la tabla de resultados se muestra información referente a todos los canales.
- Selección de los canales entre A y B: En la tabla de resultados se muestra información de los canales que se encuentren entre los cursores A y B.
- Selección de los canales en la rejilla definida por el usuario: En la tabla de resultados se muestra sólo los canales que se encuentren dentro de la rejilla definida por el usuario.
- Resultados referentes a un canal: En la tabla de resultados se muestra la información referente al canal que seleccionemos.
- Ordenar los resultados: Los resultados de la tabla de eventos se pueden ordenar por:
  - o Número de Canal.
  - o Frecuencia/Lamba.
  - o Nivel.
  - o SNR.
- Importación de los resultados OSA-155: Sirve para importar resultados de archivos OSA-155 con extensión \*.txt.
- Salvar Resultados: Este comando salva los resultados que se obtienen en la tabla de resultados de eventos (no disponible).

#### 1.5. Estadísticas

- Sin estadísticas: Comando que sirve para que en la tabla de eventos no tengamos ninguna estadística.
- Frecuencia/Lamba: Comando que sirve para que en la tabla de eventos tengamos estadísticas referentes a la frecuencia o la longitud de onda.

- Nivel: Comando que sirve para que en la tabla de eventos tengamos estadísticas referentes al nivel de potencia.
- SNR: Comando que sirve para que en la tabla de eventos tengamos estadísticas referentes a la SNR.
- Mixto: Comando que sirve para que en la tabla de eventos tengamos estadísticas referentes a la frecuencia o la longitud de onda y al nivel de potencia.

#### 2.6. Opciones

- Barra de Herramientas. Si se encuentra seleccionada activamos la barra de herramientas, con lo cual muchos comandos tienen un acceso directo.
- Barra de Estado: Si se encuentra activada nos permite ver el estado de la gráfica.
- Rejilla: Nos permite aplicar si queremos una rejilla a la gráfica. Las distintas opciones que tenemos son:
  - Sin Rejilla.
  - Convencional: se selecciona una rejilla en la cual tenemos 12,500 nm/div para el eje X y 10,000 dB/div para el eje Y.
  - ITU-T: Dentro de esta existen varias opciones:
    - 50Ghz: 50Ghz /div para el eje X y 10,000 dB/div para el eje Y.
    - 100Ghz: 100Ghz /div para el eje X y 10,000 dB/div para el eje Y.
    - 200Ghz: 200Ghz /div para el eje X y 10,000 dB/div para el eje Y.
  - Definida por el usuario: con esta opción el usuario define donde empieza la rejilla (primer canal) cuantos canales tiene y el espacio entre los canales.

| Definición de la rejilla del | usuario 🔀        |
|------------------------------|------------------|
| Primer canal (nm)            | 1615,000         |
| Espacio entre canales (nm) : | 4,000            |
| Número de canales :          | 30               |
| Borde derecho (nm)           | 1731,000         |
| Aceptar                      | <u>C</u> ancelar |

Fig. 4 Definición de la rejilla del usuario

- Preferencias. Con esta opción se puede elegir:
  - En que unidad queremos representar la longitud de onda (nanometros o gigaherzios).
  - En que unidad queremos representar la diferencias de longitudes de onda (nanometros, gigaherzios o teraherzios).
  - Margen superior de traza en dB.
  - Margen inferior de traza en dB.

| .ambda :                   | 🖲 nm | C THz |       |
|----------------------------|------|-------|-------|
| ) elta Lambda :            | 🖲 nm | C THz | 🔿 GHz |
| Pantalla de traza :        |      |       |       |
| Margen <u>s</u> uperior (d | B):  |       | 2,00  |
|                            | 3).  |       | 2.00  |

Fig. 5 Visualización de la traza

- Parámetros de cálculo: Con esta opción se puede variar el valor de una serie de parámetros de medida. Dichos parámetros son:
  - Umbral de alarma (dBm): Este parámetro sirve para que tengamos una señal de aviso en la tabla de resultados de eventos cuando el nivel de potencia supere el límite que marcamos como parámetro.
  - Delta SNR (dB): Este parámetro sirve para que tengamos una señal de aviso en la tabla de resultados de eventos, con las estadísticas activadas, cuando el incremento de SNR supere el límite que marcamos como parámetro.
  - Delta Nivel (dB): Este parámetro sirve para que tengamos una señal de aviso en la tabla de resultados de eventos, con las estadísticas activadas, cuando el incremento de nivel supere el límite que marcamos como parámetro.
  - Delta Lambda (dB): Este parámetro sirve para que tengamos una señal de aviso en la tabla de resultados de eventos, con las estadísticas activadas, cuando el incremento de longitud de onda supere el límite que marcamos como parámetro.

- Umbral para la diferencia de trazas (dBm): Este parámetro sirve para que cuando representemos la diferencia entre trazas, al realizar la resta entre las trazas se tome el valor de las trazas siempre que este esté por encima del límite que marcamos como parámetro. En caso de estar por dejado del límite no se tomará ningún valor para esa traza en la resta.
- Umbral para la detección del canal (OSA-155) (dBm): Este parámetro sirve para que cuando utilicemos la detección del canal sólo se detecten aquellos canales que se encuentran por encima del límite que marcamos como parámetro.
- Diferencia de Lambdas para importación (OSA-155) (nm): Este parámetro sirve para que cuando utilicemos el comando de importación de los resultados OSA-155 se importen los resultados si la diferencia de longitud de onda de los canales se encuentran por encima del límite que marcamos como parámetro.
- Diferencia de Nivel para importación (OSA-155) (dB): Este parámetro sirve para que cuando utilicemos el comando de importación de los resultados OSA-155 se importen los resultados si la diferencia de nivel entre los canales se encuentran por encima del límite que marcamos como parámetro.
- Distancia de la medida del ruido (GHz): Este parámetro sirve para seleccionar la distancia de la medida del ruido entre los siguientes valores:
  - 25 GHz (0.2nm).
  - 50 GHz (0.4nm).
  - 100 GHz (0.8nm).
- Método de medida del ruido: Este parámetro sirve para seleccionemos el método de medida de ruido entre los siguientes valores:
  - Izquierda.
  - Derecha.
  - Izquierda y Derecha.

| Umbral de alarma (dBm) :                                                                                 | I.                      |
|----------------------------------------------------------------------------------------------------|-------------------------|
| - Umbral de la alarma para la estadística :                                                              |                         |
| 🖵 Delta SNR (dB):                                                                                        |                         |
| ☐ Delta Nivel (dB) :                                                                                     |                         |
| 🖵 Delta Lambda (nm) :                                                                                    |                         |
| nbral para la detección del canal (OSA-155) (dBm) :<br>ferencia de Lambdas para importación (OSA-155) (n | -35,00<br>0,000<br>1,00 |
| elta de niveles para importación (OSA-155) (dBm):                                                        |                         |

Fig. 6 Parámetros de Cálculo

#### 2.7. Telemando

- Configuración COM: comando que sirve para configurar el puerto de comunicaciones COM.
- Conectar: Comando para establecer la comunicación.
- Desconectar: Comando para liberar la comunicación.
- Transferencia de archivos: Comando para transferir archivos dentro de la comunicación.

#### 2.8. Medida

- Configuración OTDR: Comando para configurar el equipo OTDR desde WINTRACE VIEWER.
- Configuración OSA: Comando para configurar el equipo OSA desde WINTRACE VIEWER.
- Almacenamiento: Comando para guardar la medida realizada.
- Inicio: Comando para empezar a realizar una medida.

#### 2.9. Ventana

- Nuevo: Comando que abre una nueva ventana con el mismo archivo que se encuentre en la ventana actual.
- Cascada: Comando que se sirve para situar en cascada las ventanas que tengamos abiertas.
- Mosaico: Comando que se sirve para situar las ventanas que tengamos abiertas una debajo de la otra en la misma pantalla.

## 3. Listado de comandos OSA

#### 3.1. Comandos comunes

## \*CLS

|             | Comando de      | borrado del e   | estado             |              |                |
|-------------|-----------------|-----------------|--------------------|--------------|----------------|
| Parámetros  | Ninguno         |                 |                    |              |                |
| Comentarios | Borra los d     | datos acumi     | ilados en los      | registros.   | Causa una      |
|             | inicialización  | parcial del d   | control remoto. I  | Las máscar   | as contenidas  |
|             | en los registre | os (registros   | habilitados) no s  | on alterada  | IS.            |
|             | Las siguiente   | s acciones tie  | enen lugar:        |              |                |
| •           | Borrado de to   | odos los regis  | tros de eventos e  | en la estruc | tura del       |
|             | registro de es  | tado.           |                    |              |                |
| •           | Borrado de la   | a cola de erro  | res y todas las ot | tras colas q | ue afectan la  |
|             | estructura del  | l registro de e | estado.            |              |                |
| •           | Interrupción    | de una sinc     | ronización *OP     | C posibler   | nente a bajo   |
|             | nivel sin que   | se haya intro   | oducido un 1 en    | el bit 0 en  | el registro de |
|             | eventos de es   | tado estánda    |                    |              |                |
| •           | Interrupción    | de una sinci    | conización *OPC    | C? posible   | mente a bajo   |
|             | nivel sin que   | se haya intro   | ducido un 1 en la  | a cola de sa | alida.         |
| Ejemplo     | *CLS            |                 |                    |              |                |
|             |                 |                 |                    |              |                |
| *ESE        |                 |                 |                    |              |                |
|             | Comando de      | habilitar un e  | evento de estado   | estándar.    |                |
| Parámetros  | NOMBRE          | TIPO            | RANGO              | POR          | DEFECTO        |
|             | Mask            | Numérico        | 0 a 255            | 0            |                |
|             |                 |                 |                    |              |                |
| Comentarios | Establece la 1  | náscara para    | el registro ERE    |              |                |
| Eiemplo     | *ESE 32         | F               |                    |              |                |
| J           |                 |                 |                    |              |                |
| *FSF?       |                 |                 |                    |              |                |
| LGL.        | Pregunta de     | habilitar un e  | evento de estado   | estándar.    |                |
| Parámetros  | Ninguno         |                 |                    |              |                |
| Comentarios | Lee la másca    | ra para el reg  | istro ESR          |              |                |

- 117 -

| Ejemplo     | *ESE?                                                                                                   |
|-------------|----------------------------------------------------------------------------------------------------|
|             | Respuesta: 64                                                                                           |
|             |                                                                                                    |
| *ESR?       |                                                                                                    |
|             | Pregunta de habilitar un evento de estado estándar.                                                     |
| Parámetros  | Ninguno                                                                                                 |
| Comentarios | Muestra el estado del registro ESR. Rango 0 a 255                                                       |
| Ejemplo     | *ESR?                                                                                                   |
|             | Respuesta: 64                                                                                           |
| *1019       |                                                                                                    |
| *IDN:       | Pregunta de identificación                                                                              |
| Parámetros  | Ninguno                                                                                                 |
| Comentarios | Muestra la identificación del equipo que consiste en 4 campos                                           |
| Comentarios | separados por ",": <fabricante>,<nombre del="" instrumento="">, <nº< td=""></nº<></nombre></fabricante> |
|             | Serie>, <nivel de="" firmware=""></nivel>                                                               |
| Ejemplo     | *IDN?                                                                                                   |
|             | Respuesta: WANDEL&GOTERMANN,OSA-155,10-017,099                                                          |
|             | Nota: Este comando siempre debe ser la última pregunta en un                                            |
|             | listado de comandos.                                                                                    |
| *ODC        |                                                                                                    |
| *OPC        | Comando de operación completada.                                                                        |
| Parámetros  | Ninguno                                                                                                 |
|             | Comentarios Establece el bit OPC en el registro de eventos de                                           |
|             | estado estándar ESR tan pronto como el instrumento a asumido el                                         |
|             | estado idle. Usado para sincronizar comandos que se solapan.                                            |
|             | El uso de este comando sólo tiene sentido con la petición de                                            |
|             | servicio (SRQ).                                                                                         |
|             | Nota: La ejecución de este comando empieza una vez que se han                                           |
|             | recibido todos los comando (secuencialmente).                                                           |
| Ejemplo     | *OPC                                                                                                    |

| *OPC?      |                                                                 |
|------------|-----------------------------------------------------------------|
|            | Pregunta de operación completa                                  |
| Parámetros | Ninguno                                                         |
|            | Comentarios Vuelca un ASCII "1" al buffer de salida del         |
|            | instrumento tan pronto como se encuentre en el estado idle.     |
|            | Tan pronto como todos los establecimientos del instrumento se   |
|            | han completado, un "1" es escrito en el buffer de salida. Usado |
|            | para sincronizar comandos que se solapan.                       |
| Ejemplo    | *OPC?                                                           |
|            |                                                                 |

### \*OPT?

| Parámetros  | Ninguno               |                      |
|-------------|-----------------------|----------------------|
| Comentarios | Pregunta la versión d | lel software         |
| Ejemplo     | *OPT?                 |                      |
|             | Respuesta: 1.02       | para la versión 1.02 |

#### \*RST

|             | Comando de Reset                                                |
|-------------|-----------------------------------------------------------------|
| Parámetros  | Ninguno                                                         |
| Comentarios | Inicialización del instrumento.                                 |
|             | El instrumento va al estado de STOP y se establece el mismo con |
|             | los parámetros por defecto.                                     |
|             | Los resultados no incluyen las operaciones de inicialización    |
|             | llevadas a cabo con el comando "CLS".                           |
| Ejemplo     | *RST                                                            |

#### \*SRE

Comando de habilitar petición de servicio

| Parámetros  | NOMBRE                              | TIPO                        | RANGO               | POR DEFECTO                         |
|-------------|-------------------------------------|-----------------------------|---------------------|-------------------------------------|
|             | Mask                                | Numérico                    | 0 a 255             | 0                                   |
| Comentarios | Establece la<br><b>Nota:</b> Bit nú | máscara para<br>mero 6 (MSS | la petición de serv | ricio (SRQ)<br>cerse y es ignorado. |

Ejemplo \*SRE 128

### \*SRE

|             | Pregunta de habilitar petición de servicio                      |
|-------------|-----------------------------------------------------------------|
| Parámetros  | Ninguno                                                         |
| Comentarios | Muestra la máscara de bits (0 a 191) para formar la petición de |
|             | servicio (SRQ).                                                 |
|             | Nota: Bit número 6 (MSS) no puede establecerse y siempre es     |
|             | leído como 0.                                                   |
| Ejemplo     | *SRE?                                                           |
|             | Repuesta: 128                                                   |

### \*STB?

|             | Pregunta la lectura del estado del byte.          |
|-------------|---------------------------------------------------|
| Parámetros  | Ninguno                                           |
| Comentarios | Muestra el registro del estado del byte (0 a 255) |
| Ejemplo     | *STB?                                             |
|             | Respuesta: 128                                    |

# \*WAI

Espera para continuar comando

| Parámetros | Ninguno |
|------------|---------|
| Parámetros | Ninguno |

| Comentarios | Espera a que todos los comandos que empezaron a ejecutarse |
|-------------|------------------------------------------------------------|
|             | terminen.                                                  |
|             | Nota: Este comando empieza después de que todo los comando |
|             | previamente recibidos se hayan ejecutados.                 |

Ejemplo: \*WAI

#### 3.2. COMADOS COMUNES PARA EL MODO GRAPH, WDM Y

#### FILTER

## AUTOCAL

Parámetros

| NOMBRE | TIPO   | RANGO    | POR DEFECTO |
|--------|--------|----------|-------------|
| Value  | Cadena | ON   OFF | OFF         |

ComentariosActiva o desactiva la calibración automática de longitud de onda.EjemploAUTOCAL ON establece la calibración automática de longitud<br/>de onda a ON.

## **AUTOCAL?**

| Parámetros  | Ninguno                                                        |  |  |  |
|-------------|----------------------------------------------------------------|--|--|--|
| Comentarios | Pregunta el estado de la calibración automática de longitud de |  |  |  |
|             | onda.                                                          |  |  |  |
| Ejemplo     | AUTOCAL?                                                       |  |  |  |
|             | Respuesta: ON si la calibración automática está activada       |  |  |  |

## CALIB\_L

| Parametros  | NOMBRE                                                       | TIPO           | RANGO                   | POR DEFECTO       |
|-------------|--------------------------------------------------------------|----------------|-------------------------|-------------------|
|             | Value                                                        | Numerico       | -2000 a +2000 pm        | 0                 |
| Comentarios | Establece el o                                               | offset definic | lo por el usuario (en   | picometros) en la |
|             | escala de la longitud de onda.                               |                |                         |                   |
|             | Este comando parará la adquisición y no se recomienda que se |                |                         |                   |
|             | utilice en com                                               | nbinación cor  | n la adquisición conti  | nua.              |
| Ejemplo     | CALIB_L 5 e                                                  | establece el o | ffset definido por el u | isuario a 5 pm    |
|             |                                                              |                |                         |                   |

## CALIB\_L?

Parámetros Ninguno

| Comentarios | Responde el offset definido por el usuario (en picometros) en la |
|-------------|------------------------------------------------------------------|
|             | escala de la longitud de onda.                                   |
| Ejemplo     | CALIB_L?                                                         |
|             | Respuesta: 5 Si el offset definido por el usuario es de 5 pm     |

## CALIB\_P

| Parametros  | NOMBRE                                                              | TIPO          | RANGO                  | POR DEFECTO        |  |
|-------------|---------------------------------------------------------------------|---------------|------------------------|--------------------|--|
|             | Value                                                               | Numerico      | -5.000 a +5.000dB      | 0                  |  |
| Comentarios | Establece el offset definido por el usuario (en dB) en la escala de |               |                        |                    |  |
|             | la potencia.                                                        |               |                        |                    |  |
|             | Este comando parará la adquisición y no se recomienda que se        |               |                        |                    |  |
|             | utilice en com                                                      | nbinación con | n la adquisición conti | nua.               |  |
| Ejemplo     | CALIB_P 0.5                                                         | establece el  | offset definido por e  | l usuario a 0.5 dB |  |
|             |                                                                     |               |                        |                    |  |

## CALIB\_P?

| Parámetros  | Ninguno                                                             |
|-------------|---------------------------------------------------------------------|
| Comentarios | Responde el offset definido por el usuario (en picometros) en la    |
|             | escala de la potencia.                                              |
| Ejemplo     | CALIB_L?                                                            |
|             | Respuesta: 0.5000 Si el offset definido por el usuario es de 0.5 dB |

## CALIBRATE

| Parámetros  | Ninguno                                                          |
|-------------|------------------------------------------------------------------|
| Comentarios | Fuerza a una única referencia en la referencia de la longitud de |
|             | onda.                                                            |
|             | Este comando parará la adquisición y no se recomienda que se     |
|             | utilice en combinación con la adquisición continua.              |
| Ejemplo     | CALIBRATE Fuerza a una única referencia en la referencia de la   |
|             | longitud de                                                      |

# CENTER

| Parámetros |
|------------|
| 1 aramenos |

| NOMBRE | TIPO     | RANGO        | POR DEFECTO |  |
|--------|----------|--------------|-------------|--|
| Value  | Numerico | -1500.025 a  |             |  |
|        |          | +1619.975 nm | 192.175     |  |
|        |          | 185.060 a    |             |  |
|        |          | +199.858 THz |             |  |
|        | 1        |              |             |  |

| Comentarios | Establece el centro al valor especificado por el parámetro (en |
|-------------|----------------------------------------------------------------|
|             | nanometros o en Teraherzios).                                  |
| Ejemplo     | CENTER 1980 Establece el centro a 190 THz                      |

## **CENTER?**

| Parámetros  | Ninguno                                                     |
|-------------|-------------------------------------------------------------|
| Comentarios | Devuelve el valor numérico del centro de la adquisición (en |
|             | nanometros o en Teraherzios).                               |
| Ejemplo     | CENTER?                                                     |
|             | Respuesta: 190.000 si el centro es 190 THz                  |

## CH\_STEP

| Parámetros  | NOMBRE         | TIPO          | RANGO                | POR DEFECTO         |
|-------------|----------------|---------------|----------------------|---------------------|
|             | Value          | Numerico      | 5.0 a 10000.0 GHz    | 100.019             |
| Comentarios | Establece la   | diferencia e  | ntre dos canales cor | nsecutivos al valor |
|             | especificado e | en el parámet | ro, expresado en GH  | Ζ.                  |
| Ejemplo     | CH_STEP 5      | establece la  | diferencia entre can | ales consecutivos a |
|             | 5 GHz          |               |                      |                     |

### CH\_STEP?

| Parámetros  | Ninguno                                                        |
|-------------|----------------------------------------------------------------|
| Comentarios | Devuelve la diferencia entre dos canales consecutivos (en GHz) |
| Ejemplo     | CH_STEP?                                                       |

Respuesta: 5.0 si la

si la diferencia entre canales consecutivos es de 5 GHz

## COMMENTS

Parámetros

| NOMBRE | TIPO     | RANGO         | POR DEFECTO |
|--------|----------|---------------|-------------|
|        | Carácter | comentario 1, |             |
| Value  | del      | comentario 2, | Ninguno     |
|        | programa | comentario n  |             |

| Comentarios | Escribe comentarios, cada cadena re | epresenta un comentario   |
|-------------|-------------------------------------|---------------------------|
| Ejemplo     | COMMENTS coment1, coment2           | Escribe coment1 y coment2 |

### **COMMENTS?**

| Parámetros  | Ninguno                                                     |
|-------------|-------------------------------------------------------------|
| Comentarios | Lee los comentarios. Cada línea se separa con un espacio en |
|             | blanco.                                                     |
| Ejemplo     | COMMENTS?                                                   |
|             | Respuesta: Coment1, Coment2 lee coment1 y coment2           |

#### END

 Parámetros
 NOMBRE
 TIPO
 RANGO
 POR DEFECTO

 Value
 Numerico
 -1500.050 a
 +1620.000 nm
 185.057 a

 +199.850 THz
 185.057
 -199.850 THz
 185.057

ComentariosEstablece el fin de la adquisición al valor numérico especificado<br/>como el parámetro (en nanometros o en Teraherzios).<br/>Este comando parará la adquisición y no se recomienda que se<br/>utilice en combinación con la adquisición continua.EjemploEND 1550Establece el final de la adquisición a 1550 nm

#### END?

| Parámetros<br>Comentarios | Ninguno<br>Responde el valor numérico para el final de la adquisición |
|---------------------------|-----------------------------------------------------------------------|
| Ejemplo                   | END?                                                                  |
|                           | Respuesta: 1550.000 si el final de la adquisición es 1550 nm          |

#### **ERROR**?

| Parámetros  | Ninguno                      |                                |
|-------------|------------------------------|--------------------------------|
| Comentarios | Pregunta el número del error |                                |
|             | 0, No hay error              |                                |
|             | 1 a 255, Error de cadena     |                                |
| Ejemplo     | ERROR?                       |                                |
|             | Respuesta: 0, No hay error   | si no ha ocurrido ningún error |

#### FILTER

| Parámetros  | Ninguno             |                        |
|-------------|---------------------|------------------------|
| Comentarios | Pasamos al modo FIL | TER                    |
| Ejemplo     | FILTER              | Pasamos al modo FILTER |

## FIRST\_CH

Parámetros

| NOMBRE | TIPO     | RANGO                                                    | POR DEFECTO |
|--------|----------|----------------------------------------------------------|-------------|
| Value  | Numerico | -1500.050 a<br>+1620.000 nm<br>185.057 a<br>+199.850 THz | 199.862     |

Comentarios Establece el canal de frecuencia más elevado al valor especificado en el parámetro.

Este comando parará la adquisición y no se recomienda que se utilice en combinación con la adquisición continua.

Ejemplo FIRST\_CH 185.8 Establece el canal de frecuencia más elevado al valor de 185.8 THz

# FIRST\_CH?

| Ninguno                                                     |
|-------------------------------------------------------------|
| Devuelve el valor del canal de frecuencia más elevado (en   |
| nanómetros o en teraherzios)                                |
| FIRST_CH?                                                   |
| Respuesta: 185.800 si el canal más elevado de frecuencia es |
| 185.8THz                                                    |
|                                                             |

## GRAPH

| Parámetros  | Ninguno      |                       |
|-------------|--------------|-----------------------|
| Comentarios | Pasamos al m | odo GRAPH             |
| Ejemplo     | GRAPH        | Pasamos al modo GRAPH |

## MODE?

| Parámetros  | Ninguno                                                  |                    |  |  |
|-------------|----------------------------------------------------------|--------------------|--|--|
| Comentarios | Devuelve el modo de operación en el cual nos encontremos |                    |  |  |
|             | • GRAPH                                                  |                    |  |  |
|             | • WDM                                                    |                    |  |  |
|             | • FILTER                                                 |                    |  |  |
| Ejemplo     | MODE?                                                    |                    |  |  |
|             | Respuesta: GRAPH                                         | para el modo GRAPH |  |  |

## NBCH

| Parametros  | NOMBRE                                                       | TIPO         | RANGO               | POR DEFECTO |
|-------------|--------------------------------------------------------------|--------------|---------------------|-------------|
|             | Integer                                                      | Numerico     | 1 a 256             | 16          |
|             | value                                                        |              | 1 4 200             | 10          |
|             | <b>F</b> ( 11 - 1                                            | <b>7</b> 1   | 1                   |             |
| Comentarios | Establece el número de canales                               |              |                     |             |
|             | Este comando parará la adquisición y no se recomienda que se |              |                     |             |
|             | utilice en combinación con la adquisición continua.          |              |                     |             |
| Ejemplo     | NBCH 5                                                       | establece el | número de canales a | 5           |
|             |                                                              |              |                     |             |

## NBCH?

| Parámetros  | Ninguno            |                                     |
|-------------|--------------------|-------------------------------------|
| Comentarios | Devuelve el número | de canales                          |
| Ejemplo     | NBCH?              |                                     |
|             | Respuesta: 5       | Si el número actual de canales es 5 |

## NM

| Parámetros  | Ningur | 10                                           |
|-------------|--------|----------------------------------------------|
| Comentarios | Fuerza | al eje X a las unidades de nanometros        |
| Ejemplo     | NM     | Fuerza al eje X a las unidades de nanometros |

## NM?

| Parámetros  | Ninguno                                                   |
|-------------|-----------------------------------------------------------|
| Comentarios | 1 Si las unidades del eje X son los nanometros            |
|             | 0 en otro caso                                            |
| Ejemplo     | NM?                                                       |
|             | Respuesta: 1 si las unidades del eje X son los nanometros |

# PRINT

| Parámetros  | Ninguno                                                        |  |  |  |
|-------------|----------------------------------------------------------------|--|--|--|
| Comentarios | Imprime en modo GRAPH o WDM                                    |  |  |  |
|             | Un error de ejecución ocurre si no hay instalada ninguna       |  |  |  |
|             | impresora.                                                     |  |  |  |
|             | Asegurese que la impresora está conectada al OSA-155, que está |  |  |  |
|             | bien configurada y que hay papel suficiente.                   |  |  |  |
| Ejemplo     | PRINT imprime en modo GRAPH o WDM                              |  |  |  |
|             |                                                                |  |  |  |

## REPEAT

| Parámetros  | Ninguno                         |
|-------------|---------------------------------|
| Comentarios | Ejecuta la adquisición continua |

Ejemplo REPEAT Ejecuta la adquisición continua

### **REPEAT?**

| Parámetros  | Ninguno                                                |
|-------------|--------------------------------------------------------|
| Comentarios | 1 si adquisición continua es llevada a cabo            |
|             | 0 en cualquier otro caso                               |
| Ejemplo     | REPEAT?                                                |
|             | Respuesta: 1 si adquisición continúa es llevada a cabo |

#### RES

| Parámetros  | NOMBRE                                                      | TIPO         | RANGO                | POR DEFECTO |  |
|-------------|-------------------------------------------------------------|--------------|----------------------|-------------|--|
|             | Value                                                       | Cadena       | 0.1   0.2   0.5   1  | 0.1         |  |
| Comentarios | Establece la resolución espectral.                          |              |                      |             |  |
|             | Este comando parará la adquisición y no se recomienda que s |              |                      |             |  |
| ,           | utilice en combinación con la adquisición continua.         |              |                      |             |  |
| Ejemplo     | RES 0.1                                                     | establece la | resolución espectral | a 0.1nm     |  |

#### **RES**?

| Parámetros  | Ninguno                                                        |
|-------------|----------------------------------------------------------------|
| Comentarios | Devuelve el valor actual de la resolución espectral            |
| Ejemplo     | RES?                                                           |
|             | Respuesta: 0.1 Si el valor de la resolución espectral es 0.1nm |

## SCAN\_RANGE (versión 1.04 y superior)

| NOMBRE | TIPO   | RANGO               | POR DEFECTO |
|--------|--------|---------------------|-------------|
| Value  | Cadena | SMALL  <br>EXTENDED | EXTENDED    |

Comentarios Selecciona el rango de escala a pequeña (1500 a 1620nm) o a extendida (1450 a 1650nm) y establece la pantalla al correspondiente rango de longitud de onda Ejemplo

SCAN\_RANGE SMALL Selecciona el rango de escala pequeña

## SCAN\_RANGE? (versión 1.04 y superior)

| Parámetros  | Ninguno                                                      |
|-------------|--------------------------------------------------------------|
| Comentarios | Devuelve si el rango de escala es pequeña (1500 a 1620 nm) o |
|             | extendida (1450 a 1650 nm)                                   |
| Ejemplo     | SCAN_RANGE?                                                  |
|             | Respuesta: SMALL para el rango de escala pequeña (1500 a     |
|             | 1620m)                                                       |

## SCAN\_RDY?

| Parámetros  | Ninguno                                                      |
|-------------|--------------------------------------------------------------|
| Comentarios | 0 al principio de una adquisición simple o en una adquisició |
|             | continua                                                     |
|             | 1 si la adquisición se ha completado                         |
| Ejemplo     | SCAN_RDY?                                                    |
|             | Respuesta: 1 si la adquisición se ha completado              |

#### SINGLE

| Parámetros  | Ninguno        |                                |
|-------------|----------------|--------------------------------|
| Comentarios | Ejecuta una ac | lquisición simple              |
| Ejemplo     | SINGLE         | Ejecuta una adquisición simple |

## **SPAN**

Parámetros

| NOMBRE | TIPO     | RANGO                                 | POR DEFECTO |
|--------|----------|---------------------------------------|-------------|
| Value  | Numerico | 0.05 a 120.00 nm<br>0.006 a 14.805THz | 14.805      |

Comentarios Establece el SPAN al valor especificado en el parámetro (en nanometros o teraherzios)

|         | Este comando   | parará la adquisición y no se recomienda que se |
|---------|----------------|-------------------------------------------------|
|         | utilice en com | binación con la adquisición continua.           |
| Ejemplo | SPAN 5         | Establece el SPAN a 5 Thz                       |

#### SPAN?

| Parámetros  | Ninguno                 |                                           |
|-------------|-------------------------|-------------------------------------------|
| Comentarios | La respuesta es el valo | or del SPAN de adquisición (en nanometros |
|             | o teraherzios)          |                                           |
| Ejemplo     | SPAN?                   |                                           |
|             | Respuesta: 5.000        | si el SPAN es 5 THz                       |

#### START

Parámetros

| NOMBRE | TIPO       | RANGO       | POR DEFECTO |  |
|--------|------------|-------------|-------------|--|
|        | e Numerico | 1500.000 a  |             |  |
| Valua  |            | 1619.950 nm | 199.862     |  |
| value  |            | 185.063 a   |             |  |
|        |            | 199.862 THz |             |  |

Comentarios Establece el valor del comienzo de la adquisición al valor especificado en el parámetro (en nanometros o teraherzios)

Este comando parará la adquisición y no se recomienda que se utilice en combinación con la adquisición continua.

Ejemplo START 190 Establece el principio de la adquisición a 190 Thz

#### **START?**

| Parámetros  | Ninguno                                                        |
|-------------|----------------------------------------------------------------|
| Comentarios | La respuesta es el valor del comienzo de la adquisición (en    |
|             | nanometros o teraherzios)                                      |
| Ejemplo     | START?                                                         |
|             | Respuesta: 190.000 si el comienzo de la adquisición es 190 Thz |

### STOP

| Parámetros  | Ninguno        |                            |
|-------------|----------------|----------------------------|
| Comentarios | Para la adquis | ición actual               |
| Ejemplo     | STOP           | Para la adquisición actual |

## TAKECAREMODE (versión 1.33 y mayor)

| Parametros  | NOMBRE         | TIPO          | RANGO                 | POR DEFECTO     |
|-------------|----------------|---------------|-----------------------|-----------------|
|             | Value          | Cadena        | ON   OFF              | OFF             |
| Comentarios | Para la adquis | ición continu | ía tras un número pre | eestablecido de |
|             | adquisiciones  | (ON). Con el  | l comando a OFF la a  | adquisición     |
|             | continuada co  | ntinúa hasta  | un comando de STO     | Р.              |
| Ejemplo     | TAKECARE       | MODE ON la    | a adquisición continu | ia para tras un |
|             | número preest  | tablecido de  | adquisiciones         |                 |

#### TAKECAREMODE? (versión 1.33 y mayor)

| Parámetros  | Ninguno                                                      |
|-------------|--------------------------------------------------------------|
| Comentarios | Devuelve                                                     |
|             | ON si TAKECAREMODE está activado                             |
|             | OFF si TAKECAREMODE está desactivado                         |
| Ejemplo     | TAKECAREMODE?                                                |
|             | Respuesta: ON si la adquisición continúa para tras un número |
|             | preestablecido de adquisiciones                              |
|             |                                                              |

## TAKECARECOUNT (versión 1.33 y mayor)

| Parámetros |
|------------|
|------------|

| NOMBRE           | TIPO     | RANGO    | POR DEFECTO |
|------------------|----------|----------|-------------|
| Integer<br>value | Numérico | 10 a 100 | 100         |

Comentarios La adquisición continua para tras un número preestablecido de adquisiciones si el modo TAKECAREMODE está activado. Ejemplo TAKECARECOUNT 50 la adquisición continua para tras 50 adquisiciones.

# TAKECARECOUNT? (versión 1.33 y mayor)

| Parámetros  | Ninguno            |        |       |           |       |              |    |    |
|-------------|--------------------|--------|-------|-----------|-------|--------------|----|----|
| Comentarios | Devuelve el número | de rep | etici | ones de l | a ado | quisición    |    |    |
| Ejemplo     | TAKECARECOUNT      | ??     |       |           |       |              |    |    |
|             | Respuesta: 50      | si     | el    | número    | de    | repeticiones | de | la |
|             |                    | adqui  | sici  | ón es 50  |       |              |    |    |

### **THRESHOLD**

Parámetros

| Parámetros  | NOMBRE                                                                                                    | TIPO               | RANGO                  | POR DEFECTO         |  |
|-------------|----------------------------------------------------------------------------------------------------|--------------------|------------------------|---------------------|--|
|             | Integer<br>value                                                                                                 | Numérico           | -85.00 a<br>+20.00 dBm | 0.00                |  |
| Comentarios | Establece el v<br>en el modo W                                                                                   | alor umbral<br>DM. | (en dBm) para la de    | etección de canales |  |
|             | Este comando parará la adquisición y no se recomienda que se utilice en combinación con la adquisición continua. |                    |                        |                     |  |
| Ejemplo     | THRESHOLI                                                                                                    | 0 5                | Establece el valor     | umbral a 5 dBm      |  |

#### **THRESHOLD?**

| Parámetros  | Ninguno               |                          |             |            |
|-------------|-----------------------|--------------------------|-------------|------------|
| Comentarios | Devuelve el valor umb | oral (en dBm) para la    | detección d | le canales |
|             | en modo WDW           |                          |             |            |
| Ejemplo     | THRESHOLD?            |                          |             |            |
|             | Respuesta: 5.00       | Si el valor umbral es de | 5 dBm       |            |

#### THZ

| Parámetros  | Ninguno                               |
|-------------|---------------------------------------|
| Comentarios | Fuerza al eje X a las unidades de THz |

Ejemplo THz Fuerza al eje X a las unidades de Teraherzios

# THZ?

| Parámetros  | Ninguno                            |                                         |  |
|-------------|------------------------------------|-----------------------------------------|--|
| Comentarios | 1 Si la unidad del eje X es el THz |                                         |  |
|             | 0 en cualquier otro ca             | so                                      |  |
| Ejemplo     | THz?                               |                                         |  |
|             | Respuesta: 1                       | Si la unidad del eje X es el Teraherzio |  |

## WDM

| Parámetros  | Ninguno      |                    |
|-------------|--------------|--------------------|
| Comentarios | Establece el | modo WDM           |
| Ejemplo     | WDM          | cambia al modo WDM |

## 3.3. COMANDOS ESPECÍFICOS PARA EL MODO GRAPH

# CURRENT\_CURVE

Parámet

| Parametros  | NOMBRE       | TIPO           | RANGO                      | POR DEFECTO |
|-------------|--------------|----------------|----------------------------|-------------|
|             |              |                | ACTUAL                     |             |
|             | value        | Cadana         | MIN_HOLD                   |             |
|             | value        | Cauena         | MAX_HOLD   A               | ACTUAL      |
|             |              |                | $B \mid C \mid D \mid XX`$ |             |
| Comentarios | Cambia el va | lor del dato p | ara la curva actual        |             |

Un error de ejecución ocurre si la curva actual es la especificada en le parámetro Ejemplo CURENT\_CURVE A establece la curva actual al tipo A

## **CURRENT\_CURVE?**

| Parámetros  | Ninguno                          | Ninguno         |  |  |
|-------------|----------------------------------|-----------------|--|--|
| Comentarios | Devuelve el tipo de curva actual |                 |  |  |
| Ejemplo     | CURRENT_CUR                      | RVE?            |  |  |
|             | Respuesta: A                     | si el tipo es A |  |  |

#### **CURVE?**

| Parámetros  | Ninguno                                        |
|-------------|------------------------------------------------|
| Comentarios | Devuelve el valor del dato marcado por X or X' |
| Ejemplo     | CURVE?                                         |
|             | Respuesta. 563,-62.99,-62.98,-63.01,-62.99,    |

## CURVE\_1(2,3,4)

Parámetros

| NOMBRE | TIPO   | RANGO                | POR DEFECTO |
|--------|--------|----------------------|-------------|
| value  | Cadena | ACTUAL  <br>MIN_HOLD | ACTUAL      |
|        |        | MAX_HOLD   A         |             |

|  | B   C   D   XX' |  |
|--|-----------------|--|
|  | OFF             |  |

Comentarios Cambia la curva designada por los colores (negro para CURVE\_1, azul para CURVE\_2, verde para CURVE\_3, rojo para CURVE\_4) al tipo especificado como parámetro

Ejemplo CURVE\_1 A establece el tipo de CURVE\_1 a "A"

### CURVE\_1(2,3,4)

| Parámetros  | Ninguno                                                          |         |        |      |          |       |      |
|-------------|------------------------------------------------------------------|---------|--------|------|----------|-------|------|
| Comentarios | Devuelve si el tipo de dato para la curva designada por el color |         |        |      |          |       |      |
|             | (negro para CU                                                   | RVE_1,  | azul   | para | CURVE_2, | verde | para |
|             | CURVE_3, rojo p                                                  | ara CUR | VE_4)  |      |          |       |      |
| Ejemplo     | CURVE_1?                                                         |         |        |      |          |       |      |
|             | Respuesta: A                                                     | si es   | tipo A |      |          |       |      |

## CURVE\_X (o CURVE\_X')

Parámetros

| NOMBRE | TIPO   | RANGO                           | POR DEFECTO |
|--------|--------|---------------------------------|-------------|
|        |        | ACTUAL                          |             |
|        |        | MIN_HOLD                        |             |
| value  | Cadena | MAX_HOLD   A                    | ACTUAL      |
|        |        | $B \mid C \mid D \mid XX' \mid$ |             |
|        |        | OFF                             |             |

ComentariosCambia el tipo de dato representado(marcad) por X o X'<br/>Un error de ejecución ocurre si la curva actual es la especificada<br/>en le parámetro<br/>Este comando parará la adquisición y no se recomienda que se<br/>utilice en combinación con la adquisición continua.EjemploCURVE\_X A establece el tipo a "A"

# CURVE\_X (o CURVE\_X')?

| Parámetros<br>Comentarios | Ninguno<br>Devuelve el tipo o | de datos representado por X o X' |
|---------------------------|-------------------------------|----------------------------------|
| Ejemplo                   | CURVE_X?                      |                                  |
|                           | Respuesta: A                  | si el tipo es "A"                |

## DBDIV

| Donámatnos  | r                                                              |          |                         |             |  |  |
|-------------|----------------------------------------------------------------|----------|-------------------------|-------------|--|--|
| Parametros  | NOMBRE                                                         | TIPO     | RANGO                   | POR DEFECTO |  |  |
|             | value Numérico                                                 |          | 0.02 a 6.67 (dB         | 6 67        |  |  |
|             |                                                                |          | por división)           | 0.07        |  |  |
|             |                                                                |          |                         |             |  |  |
| Comentarios | Establece el factor de escala en la escala de potencia (dB por |          |                         |             |  |  |
|             | división)                                                      |          |                         |             |  |  |
| Ejemplo     | DBDIV                                                          |          |                         |             |  |  |
|             | Respuesta: 2.0                                                 | 00 estal | blece el factor de esca | ala a 2 dB  |  |  |
|             |                                                                |          |                         |             |  |  |

## **DBDIV?**

| Parámetros  | Ninguno               |                   |           |       |          |    |     |
|-------------|-----------------------|-------------------|-----------|-------|----------|----|-----|
| Comentarios | Devuelve el factor de | escala en la      | escala    | de    | potencia | ¢B | por |
|             | división)             |                   |           |       |          |    |     |
| Ejemplo     | DBDIV?                |                   |           |       |          |    |     |
|             | Respuesta: 2.00       | si el factor de e | escala es | s 2 d | В        |    |     |

## **GRAPH\_DATA?**

Parámetros

| NOMBRE | TIPO     | RANGO         | POR DEFECTO |
|--------|----------|---------------|-------------|
|        |          | 1500.000 a    |             |
|        |          | 1620.000 nm   |             |
| value  | Numérico | 185.057       | Ninguno     |
|        |          | a 199.862 THz |             |
|        |          | 1 a 2000      |             |

| Comentarios | Devuelve una cadena de valores (valor 3 es un entero) del rango  |
|-------------|------------------------------------------------------------------|
|             | espectral de potencias donde valor 1 es la longitud de onda de   |
|             | inicio (valor 1 o valor 2 pueden expresarse en nanometros o en   |
|             | Teraherzios), el rango de frecuencia es dividido en segmentos de |
|             | igual longitud, y cada valor es la media de la potencia de los   |
|             | bloques de longitud de onda.                                     |
| Ejemplo     | GRAPH_DATA? 1530 1560 5                                          |
|             | Respuesta: -62.90, -62.89, -31.74,-60.45, -73.45                 |

## GRID

| Parámetros  | NOMBRE TIPO                                                               |        | RANGO                        | POR DEFECTO |  |  |  |
|-------------|---------------------------------------------------------------------------|--------|------------------------------|-------------|--|--|--|
|             | value                                                                     | Cadena | OFF   CONV  <br>ITU   MANUAL | CONV        |  |  |  |
| Comentarios | Establece el GRID a uno de los cuatros modos especificado como parámetros |        |                              |             |  |  |  |
| Ejemplo     | GRID CONV                                                                 | Esta   | blece el GRID al mo          | do CONV     |  |  |  |
| GRID?       |                                                                           |        |                              |             |  |  |  |

| Parámetros  | Ninguno                            |                             |  |  |
|-------------|------------------------------------|-----------------------------|--|--|
| Comentarios | Devuelve el modo del GRID activado |                             |  |  |
| Ejemplo     | GRID?                              |                             |  |  |
|             | Respuesta. CONV                    | si el GRID activado es CONV |  |  |

# LOAD\_GRH

| Parámetros  | nombre del archivo sin la ruta                                     |
|-------------|--------------------------------------------------------------------|
| Comentarios | Carga un archivo GRAPH (extensión . GRH) a la curva actual         |
|             | (otra distinta X-X'). El archivo debe encontrarse en la carpeta    |
|             | "D:Ddata"                                                          |
|             | Un error de ejecución ocurre si la curva actual es la especificada |
|             | en le parámetro.                                                   |

|         | Este comando parará la adquisición y no se recomienda que se |             |          |      |            |            |    |    |
|---------|--------------------------------------------------------------|-------------|----------|------|------------|------------|----|----|
|         | utilice en com                                               | binación co | n la adq | uisi | ción conti | nua.       |    |    |
| Ejemplo | LOAD_GRH                                                     | "test.grh"  | carga    | el   | archivo    | "test.grh" | de | la |
|         | carpeta"D:\Da                                                | ıta"        |          |      |            |            |    |    |

# LOAD\_TXT

| nombre del archivo sin la ruta                                     |  |  |  |  |  |  |
|--------------------------------------------------------------------|--|--|--|--|--|--|
| Carga un archivo de texto (extensión . GRH) a la curva actua       |  |  |  |  |  |  |
| (otra distinta de Min Hold, Max Hold y X-X') . El archivo debe     |  |  |  |  |  |  |
| encontrarse en la carpeta 'D:Ddata"                                |  |  |  |  |  |  |
| Un error de ejecución ocurre si la curva actual es la especificada |  |  |  |  |  |  |
| en le parámetro.                                                   |  |  |  |  |  |  |
| Este comando parará la adquisición y no se recomienda que se       |  |  |  |  |  |  |
| utilice en combinación con la adquisición continua.                |  |  |  |  |  |  |
| LOAD_txt "test.txt" carga el archivo "test.txt" de la              |  |  |  |  |  |  |
| carpeta"D:\Data"                                                   |  |  |  |  |  |  |
|                                                                    |  |  |  |  |  |  |

**P**?

| Darámatros  |                                                                   | 1             |                        |                    |
|-------------|-------------------------------------------------------------------|---------------|------------------------|--------------------|
| Parametros  | NOMBRE                                                            | TIPO          | RANGO                  | POR DEFECTO        |
|             |                                                                   | Numérico      | 1500.000 a             | Ninguno            |
|             |                                                                   |               | 1620.000 nm            |                    |
|             | value                                                             |               | 185.057 a              |                    |
|             |                                                                   |               | 199.862 THz            |                    |
| Comentarios | Devuelve el v                                                     | alor de poter | ncia en el valor 2 (en | dBm) a la longitud |
| Comentarios | Device ve valor de potencia en el valor 2 (en ubin) a la longitud |               |                        |                    |
|             | de onda especificada en el valor 1 en nanometros o teraherzios.   |               |                        |                    |
|             | Este comando parará la adquisición y no se recomienda que se      |               |                        |                    |
|             | utilice en con                                                    | nbinación con | n la adquisición conti | nua.               |
| Ejemplo     | P? 190                                                            |               |                        |                    |
|             | Respuesta: -7                                                     | 4.17          | si el nivel de p       | otencia para es a  |
|             |                                                                   |               | longitud de onda       | es –74.17          |

# **P\_UNIF?**

| Parámetros  | Ninguno                                                           |  |  |
|-------------|-------------------------------------------------------------------|--|--|
| Comentarios | Devuelve el valor de potencia del canal más potente (expresado    |  |  |
|             | en el valor 1 en dBm) y del canal menos potente (expresado en el  |  |  |
|             | valor 2 en dBm)                                                   |  |  |
| Ejemplo     | P_UNIF?                                                           |  |  |
|             | Respuesta: -20.00, -25.00 si la potencia del canal más potente es |  |  |
|             | 20dBm y la potencia del canal menos potente es 25 dBm.            |  |  |
|             |                                                                   |  |  |

# PEAK?

| Parámetros | Ninguno                                                          |  |  |
|------------|------------------------------------------------------------------|--|--|
|            | Comentarios Devuelve donde se alcanza el máximo y el mínimo      |  |  |
|            | de potencia así como a que longitud de onda en la adquisición.   |  |  |
|            | Valor 1 y valor 3 son las longitudes de onda donde se alcanza el |  |  |
|            | máximo y el mínimo de potencia (expresado en nm o THz); valor    |  |  |
|            | 3 y valor 4 son el máximo y el mínimo de potencia expresado en   |  |  |
|            | dBm.                                                             |  |  |
|            | Este comando parará la adquisición y no se recomienda que se     |  |  |
|            | utilice en combinación con la adquisición continua.              |  |  |
| Ejemplo:   | PEAK?                                                            |  |  |
|            | Respuesta: 195.815, -80.66, 189.467, -69.78                      |  |  |
|            | Si el máximo de potencia es -80.66 dBm y se alcanza a la         |  |  |
|            | longitud de onda de 195.815 y el mínimo de potencia es -69.78    |  |  |
|            | dBm y se alcanza a la longitud de onda de 189.467                |  |  |

## **PTOTAL?**

| Parámetros  | Ninguno              |                                    |
|-------------|----------------------|------------------------------------|
| Comentarios | Devuelve la potencia | total de la curva actual en dBm.   |
| Ejemplo     | PTOTAL?              |                                    |
|             | Respuesta: -3.58     | si la potencia total es -3.58 dBm. |

#### REF

| Donématros  | I             |                                                                    |                        | -                    |
|-------------|---------------|--------------------------------------------------------------------|------------------------|----------------------|
| Parametros  | NOMBRE        | TIPO                                                               | RANGO                  | POR DEFECTO          |
|             | 1             | Name (ning                                                         | -70.00 a               | 0.00                 |
|             | value         | Numerico                                                           | +40.00 dBm             | 0.00                 |
| Comentarios | Establece el  | Establece el nivel de referencia en la escala de potencia al valor |                        |                      |
| Ejemplo     | REF 20        | establece el                                                       | nivel de referencia a  | 20 dBm               |
| REF?        |               |                                                                    |                        |                      |
| Parámetros  | Ninguno       |                                                                    |                        |                      |
| Comentarios | Devuelve el   | valor numéri                                                       | co del nivel de refere | ncia en la escala de |
|             | potencia      |                                                                    |                        |                      |
| Ejemplo     | REF?          |                                                                    |                        |                      |
|             | Respuesta: 20 | 0.00 si el                                                         | nivel de referencia e  | s 20 dBm.            |

## REF\_XX'

| Parámetros | NOMBRE | TIPO     | RANGO                  | POR DEFECTO |
|------------|--------|----------|------------------------|-------------|
|            | value  | Numérico | -70.00 a<br>+70.00 dBm | 0.00        |

ComentariosEstablece el nivel de referencia para el tipo de medida<br/>normalizada (curva X-X') al valor especificado en el parámetroEjemploREF\_XX' 20 establece el nivel de referencia a 20 dBm

## **REF\_XX'?**

| Parámetros  | Ninguno                                                |  |  |  |  |  |
|-------------|--------------------------------------------------------|--|--|--|--|--|
| Comentarios | Devuelve el nivel de referencia para el tipo de medida |  |  |  |  |  |
|             | normalizada (curva X-X')                               |  |  |  |  |  |
| Ejemplo     | REF_XX'?                                               |  |  |  |  |  |
|             | Respuesta: 20 si el nivel de referencia a 20 dBm       |  |  |  |  |  |

## SAVE\_GRH

| Parámetros  | nombre del archivo sin la ruta                                     |  |  |
|-------------|--------------------------------------------------------------------|--|--|
| Comentarios | Guarda la curva actual (otra distinta X-X') en un fichero binario. |  |  |
|             | El archivo se guardará en la carpeta "D:Ddata"                     |  |  |
|             | Un error de ejecución ocurre si la curva actual es la especificada |  |  |
|             | en le parámetro                                                    |  |  |
|             | Este comando parará la adquisición y no se recomienda que se       |  |  |
|             | utilice en combinación con la adquisición continua.                |  |  |
| Ejemplo     | SAVE_GRH 'test.grh" guarda el archivo ''test.grh" en la            |  |  |
|             | carpeta"D:\Data"                                                   |  |  |

## SAVE\_TXT

| Parámetros  | nombre del archivo sin la ruta                                     |  |  |  |  |
|-------------|--------------------------------------------------------------------|--|--|--|--|
| Comentarios | Guarda la curva actual (otra distinta X-X') en un fichero binario. |  |  |  |  |
|             | El archivo se guardará en la carpeta "D:Ddata"                     |  |  |  |  |
|             | Un error de ejecución ocurre si la curva actual es la especificad  |  |  |  |  |
|             | en le parámetro.                                                   |  |  |  |  |
|             | Este comando parará la adquisición y no se recomienda que se       |  |  |  |  |
|             | utilice en combinación con la adquisición continua.                |  |  |  |  |
| Ejemplo     | SAVE_txt "test.txt" guarda el archivo "test.txt" en la             |  |  |  |  |
|             | carpeta"D:\Data"                                                   |  |  |  |  |

# SAVE0\_GRH

| Parámetros  | nombre del archivo sin la ruta                               |  |  |
|-------------|--------------------------------------------------------------|--|--|
| Comentarios | Realiza la misma operación que SAVE_GRH pero permite         |  |  |
|             | sobrescribir en un archivo existente                         |  |  |
|             | Este comando parará la adquisición y no se recomienda que se |  |  |
|             | utilice en combinación con la adquisición continua.          |  |  |
| Ejemplo     | SAVE_GRH "test.grh" sobrescribe el archivo "test.grh" en la  |  |  |
|             | carpeta"D:\Data"                                             |  |  |

## SAVE0\_TXT

| Parámetros  | nombre del archivo sin la ruta                                     |  |  |  |  |
|-------------|--------------------------------------------------------------------|--|--|--|--|
| Comentarios | Realiza la misma operación que SAVE_txt pero permite               |  |  |  |  |
|             | sobrescribir en un archivo existente.                              |  |  |  |  |
|             | Un error de ejecución ocurre si la curva actual es la especificada |  |  |  |  |
|             | en le parámetro.                                                   |  |  |  |  |
|             | Este comando parará la adquisición y no se recomienda que se       |  |  |  |  |
|             | utilice en combinación con la adquisición continua.                |  |  |  |  |
| Ejemplo     | SAVE0_TXT "test.txt" sobrescribe el archivo "test.txt" en la       |  |  |  |  |
|             | carpeta"D:\Data"                                                   |  |  |  |  |

# 3.4. COMANDOS ESPECÍFICOS PARA EL MODO WDM

# AUTO

| Parámetros  | Ninguno                                      |                                                 |  |
|-------------|----------------------------------------------|-------------------------------------------------|--|
| Comentarios | Establece la detección de canal al modo AUTO |                                                 |  |
|             | Este comando                                 | parará la adquisición y no se recomienda que se |  |
|             | utilice en com                               | binación con la adquisición continua.           |  |
| Ejemplo     | AUTO                                         | Establece el modo AUTO                          |  |

### AUTO?

| Parámetros  | Ninguno                                    |  |  |  |
|-------------|--------------------------------------------|--|--|--|
| Comentarios | 0 si el modo manual está activado          |  |  |  |
|             | 1 si el modo automático está activado      |  |  |  |
| Ejemplo     | AUTO?                                      |  |  |  |
|             | Respuesta: 1 si el modo AUTO está activado |  |  |  |

## DELTA\_F?

Parámetros

Comentarios

| NOMBRE | TIPO     | RANGO             | POR DEFECTO |
|--------|----------|-------------------|-------------|
| value  | Numérico | 1 a<br>NBCH_FOUND | NingUno     |

|         | Teraherzios.                                                    |
|---------|-----------------------------------------------------------------|
| Ejemplo | DELTA_F? 1                                                      |
|         | Respuesta: 0.005 Si la diferencia de longitud de onda (anchura) |
|         | en el canal 1 es 0.005                                          |

## DELTA\_L?

Parámetros

| NOMBRE | TIPO     | RANGO             | POR DEFECTO |
|--------|----------|-------------------|-------------|
| value  | Numérico | 1 a<br>NBCH_FOUND | NingUno     |

| Comentarios | Devuelve la diferencia de longitud de onda (en nanometros) del  |  |  |  |  |
|-------------|-----------------------------------------------------------------|--|--|--|--|
|             | canal etiquetado con el valor numérico (entero entre 1 y        |  |  |  |  |
|             | NBCH_FOUND) si las estadísticas están activadas.                |  |  |  |  |
|             | Si la potencia del canal está por debajo del valor umbral de    |  |  |  |  |
|             | detección entonces devuelve "CHANNEL OFF"                       |  |  |  |  |
| Ejemplo     | DELTA_L? 1                                                      |  |  |  |  |
|             | Respuesta: 0.003 Si la diferencia de longitud de onda (anchura) |  |  |  |  |
|             | en el canal 1 es 0.003                                          |  |  |  |  |

## DELTA\_P?

| Parametros  | NOMBRE                                                             | TIPO                         | RANGO                                       | POR DEFECTO                              |  |
|-------------|--------------------------------------------------------------------|------------------------------|---------------------------------------------|------------------------------------------|--|
|             | value                                                              | Numérico                     | 1 a<br>NBCH_FOUND                           | NingUno                                  |  |
| Comentarios | Devuelve la con el valor                                           | diferencia de<br>numérico (e | potencia (en dBm) o<br>entero entre 1 y NBO | lel canal etiquetado<br>CH_FOUND) si las |  |
|             | estadísticas están activadas.                                      |                              |                                             |                                          |  |
|             | Si la potencia del canal está por debajo del valor umbral de       |                              |                                             |                                          |  |
|             | detección ent                                                      | conces devue                 | lve "CHANNEL OFF                            | <b>;</b> ,                               |  |
| Ejemplo     | DELTA_P? 1                                                         |                              |                                             |                                          |  |
|             | Respuesta: 1.91 Si la diferencia de potencia en el canal 1 es 1.91 |                              |                                             |                                          |  |

## DISPSTAT

| Parámetros  | NOMBRE                                                              | TIPO         | RANGO                 | POR DEFECTO         |
|-------------|---------------------------------------------------------------------|--------------|-----------------------|---------------------|
|             | value                                                               | Cadena       | NO  L   P             | NO                  |
| Comentarios | Muestras las                                                        | estadísticas | cuando las estadístic | as están activadas: |
| Comentarios | Muestras las estadísticas edando las estadísticas estan activadas.  |              |                       |                     |
|             | Ninguna estadística, estadísticas de longitud de onda, estadísticas |              |                       |                     |
|             | de potencia.                                                        |              |                       |                     |
| Ejemplo     | DISPSTAT L Muestra las estadísticas de longitud de onda si las      |              |                       |                     |
|             | estadísticas están activadas.                                       |              |                       |                     |

### **DISPSTAT?**

| Ninguno                                                             |
|---------------------------------------------------------------------|
| Devuelve que tipo de estadísticas muestra si las estadísticas están |
| activadas.                                                          |
| DISPSTAT?                                                           |
| Respuesta: L si el tipo de estadísticas es longitud de onda y están |
| activadas.                                                          |
|                                                                     |

## F\_AVG?

| Parámetros  | NOMBRE                                                           | TIPO         | RANGO              | POR DEFECTO       |  |  |
|-------------|------------------------------------------------------------------|--------------|--------------------|-------------------|--|--|
|             | value                                                            | Numérico     | 1 a<br>NBCH_FOUND  | Ninguno           |  |  |
| Comentarios | Misma opera                                                      | nción que L  | _MIN? Pero devuely | ve el promedio de |  |  |
| Ejemplo     | F_AVG? 1                                                         | presado en T | eranerzios         |                   |  |  |
|             | Respuesta: 194.001 si el promedio de frecuencia en el canal 1 es |              |                    |                   |  |  |
|             | 194.001 THz                                                      |              |                    |                   |  |  |

# F\_MAX?

Parámetros

| NOMBRE | TIPO     | RANGO             | POR DEFECTO |
|--------|----------|-------------------|-------------|
| value  | Numérico | 1 a<br>NBCH_FOUND | Ninguno     |

 Comentarios
 Misma operación que L\_MIN? Pero devuelve el máximo de frecuencia expresado en Teraherzios

 Ejemplo
 F\_MAX? 1

Respuesta: 194.017 si la máxima frecuencia en el canal 1 es 194.017 THz

## F\_MIN?

Parámetros

| Parametros  | NOMBRE                                                                                    | TIPO          | RANGO                | POR DEFECTO   |
|-------------|-------------------------------------------------------------------------------------------|---------------|----------------------|---------------|
|             | value                                                                                     | Numérico      | 1 a<br>NBCH_FOUND    | Ninguno       |
| Comentarios | Misma operación que L_MIN? Pero devuelve el mínimo de frecuencia expresado en Teraherzios |               |                      |               |
| Ejemplo     | F_MIN? 1                                                                                  |               |                      |               |
| ]           | Respuesta: 19<br>193.817 THz                                                              | 3.817 si la m | nínima frecuencia en | el canal 1 es |

# FREQ?

Parámetros

| NOMBRE | TIPO     | RANGO             | POR DEFECTO |
|--------|----------|-------------------|-------------|
| value  | Numérico | 1 a<br>NBCH_FOUND | Ninguno     |

| Comentarios | Misma operación que LAMBDA? Pero devuelve la frecuencia          |
|-------------|------------------------------------------------------------------|
|             | expresado en Teraherzios                                         |
| Ejemplo     | FREQ? 1                                                          |
|             | Respuesta: 196.575 si la frecuencia en el canal 1 es 196.575 THz |

# L\_AVG?

|             | k                      |              |                    |                    |
|-------------|------------------------|--------------|--------------------|--------------------|
| Parametros  | NOMBRE                 | TIPO         | RANGO              | POR DEFECTO        |
|             | value                  | Numérico     | 1 a<br>NBCH_FOUND  | Ninguno            |
| Comentarios | Misma opera            | ción que L   | _MIN? Pero devuely | ve el promedio de  |
|             | longitud de or         | nda expresad | o en nanometros    | -                  |
| Ejemplo     | L_AVG? 1               |              |                    |                    |
|             | Respuesta: 1.          | 546.407 si e | l promedio de long | itud de onda en el |
|             | canal 1 es 1546.407 nm |              |                    |                    |

## L\_MAX?

Parámetros

| Parametros  | NOMBRE                                                                                         | TIPO               | RANGO              | POR DEFECTO        |  |
|-------------|------------------------------------------------------------------------------------------------|--------------------|--------------------|--------------------|--|
|             | value                                                                                          | Numérico           | 1 a<br>NBCH_FOUND  | Ninguno            |  |
| Comentarios | Misma operación que L_MIN? Pero devuelve el máximo de longitud de onda expresado en nanometros |                    |                    |                    |  |
| Ejemplo     | L_MAX? 1                                                                                       |                    |                    |                    |  |
|             | Respuesta: 15<br>es 1546.473 n                                                                 | 546.473 si la<br>m | máxima longitud de | onda en el canal 1 |  |

## L\_MIN?

Parámetros

| NOMBRE | TIPO     | RANGO             | POR DEFECTO |
|--------|----------|-------------------|-------------|
| value  | Numérico | 1 a<br>NBCH_FOUND | Ninguno     |

Comentarios Devuelve la mínima longitud de onda (en nm) del canal etiquetado con el valor numérico (entero entre 1 y NBCH\_FOUND) si las estadísticas están activadas.

Si la potencia del canal está por debajo del valor umbral de detección entonces devuelve "CHANNEL OFF"

Ejemplo L\_MIN? 1 Respuesta: 1546.360 si la mínima longitud de onda en el canal 1 es 1546.360 nm

## LAMBDA?

Parámetros

| NOMBRE | TIPO     | RANGO             | POR DEFECTO |
|--------|----------|-------------------|-------------|
| value  | Numérico | 1 a<br>NBCH_FOUND | Ninguno     |

| Comentarios | Devuelve la longitud de onda (en nm) del canal etiquetado con el |
|-------------|------------------------------------------------------------------|
|             | valor numérico (entero entre 1 y NBCH_FOUND) si las              |
|             | estadísticas están activadas.                                    |
| Ejemplo     | LAMBDA? 1                                                        |
|             | Respuesta: 1526.755 si la longitud de onda en el canal 1 es      |
|             | 1526.755 nm                                                      |

## MANUAL

| Parámetros  | Ninguno                                                      |                                |  |
|-------------|--------------------------------------------------------------|--------------------------------|--|
| Comentarios | Establece la detección                                       | n de canal al modo MANUAL      |  |
|             | Este comando parará la adquisición y no se recomienda que se |                                |  |
|             | utilice en combinació                                        | n con la adquisición continua. |  |
| Ejemplo     | MANUAL                                                       | Establece el modo MANUAL       |  |

# MES\_SN?

| Parámetros  | NOMBRE                                                             | TIPO                      | RANGO                                 | POR DEFECTO      |  |
|-------------|--------------------------------------------------------------------|---------------------------|---------------------------------------|------------------|--|
|             | value                                                              | Numérico                  | 1 a<br>NBCH_FOUND                     | Ninguno          |  |
| Comentarios | Devuelve la<br>etiquetado c                                        | relación se<br>on el valo | ñal ruido óptica (<br>or numérico (er | en dB) del canal |  |
|             | NBCH_FOUND) si las estadísticas están activadas.                   |                           |                                       |                  |  |
| Ejemplo     | MES_SN? 1                                                          |                           |                                       |                  |  |
|             | Respuesta: 36.8 si la relación señal ruido óptica en el canal 1 es |                           |                                       |                  |  |
|             | 36.8 dB                                                            |                           |                                       |                  |  |

## NBC\_FOUND?

| Parámetros  | Ninguno              |                                           |
|-------------|----------------------|-------------------------------------------|
| Comentarios | Devuelve el número o | de canales encontrados                    |
| Ejemplo     | NBCH_FOUND?          |                                           |
|             | Respuesta: 5         | si el número de canales encontrados es 5. |

- 148 -

## NOISE\_ACQ\_BW

Parámetros

| NOMBRE | TIPO     | RANGO        | POR DEFECTO |
|--------|----------|--------------|-------------|
| value  | Numérico | 10 a         |             |
|        |          | 10000 pm     | 100         |
|        |          | 1.232 a      |             |
|        |          | 1231.902 GHz |             |

| Comentarios | Establece el ancho de banda de adquisición de ruido al valor |
|-------------|--------------------------------------------------------------|
|             | especificado como parámetro.                                 |
| Ejemplo     | NOISE_ACQ_BW 100 establece el ancho de banda del ruido a     |
|             | 100 pm                                                       |

# NOISE\_ACQ\_BW?

| Parámetros  | Ninguno              |                                              |
|-------------|----------------------|----------------------------------------------|
| Comentarios | Devuelve el valor de | l ancho de banda de adquisición del ruido en |
|             | pm.                  |                                              |
| Ejemplo     | NOISE_ACQ_BW?        |                                              |
|             | Respuesta: 100       | si el ancho de banda del ruido es 100 pm.    |

## **P**?

| Parametros  | NOMBRE                                                                                                    | TIPO         | RANGO                | POR DEFECTO                           |
|-------------|----------------------------------------------------------------------------------------------------|--------------|----------------------|---------------------------------------|
|             | value                                                                                                    | Numérico     | 1 a<br>NBCH_FOUND    | Ninguno                               |
| Comentarios | Devuelve la potencia (en nm) del canal etiquetado con el valor<br>numérico (entero entre 1 y NBCH_FOUND).<br>Si la potencia del canal está por debajo del valor umbral de |              |                      |                                       |
|             | detección ente                                                                                                    | onces devuel | ve "CHANNEL OFF      | · · · · · · · · · · · · · · · · · · · |
| Ejemplo     | P? 1                                                                                                    |              |                      |                                       |
|             | Respuesta: -3                                                                                                    | 3.14 Si la   | potencia en el canal | 1 es –33.14 dBm                       |

# P\_AVG?

Parámetros

| r arameu os | NOMBRE                                                      | TIPO                                                        | RANGO             | POR DEFECTO |  |
|-------------|-------------------------------------------------------------|-------------------------------------------------------------|-------------------|-------------|--|
|             | value                                                       | Numérico                                                    | 1 a<br>NBCH_FOUND | Ninguno     |  |
| Comentarios | Misma opera                                                 | Misma operación que L_MIN? Pero devuelve el promedio de     |                   |             |  |
|             | potencia (en                                                | potencia (en dBm) en lugar del mínimo de longitud de onda:. |                   |             |  |
| Ejemplo     | <b>P_AVG</b> ? 1                                            | P_AVG? 1                                                    |                   |             |  |
|             | Respuesta: 5 si el promedio de potencia en el canal 1 es 5. |                                                             |                   |             |  |

# P\_MAX?

Parámetros

| Danámatuca  |                                                             |          | -                 |             |  |
|-------------|-------------------------------------------------------------|----------|-------------------|-------------|--|
| Parametros  | NOMBRE                                                      | TIPO     | RANGO             | POR DEFECTO |  |
|             | value                                                       | Numérico | 1 a<br>NBCH_FOUND | Ninguno     |  |
| Comentarios | Misma operación que L_MIN? Pero devuelve la potencia máxima |          |                   |             |  |
|             | (en dBm) en lugar del mínimo de longitud de onda:.          |          |                   |             |  |
| Ejemplo     | P_MAX? 1                                                    |          |                   |             |  |
|             | Respuesta: 5 si la máxima potencia en el canal 1 es 5.      |          |                   |             |  |

# P\_MIN?

| Parámetros                                       | NOMBRE                                             | TIPO         | RANGO                | POR DEFECTO       |  |
|--------------------------------------------------|----------------------------------------------------|--------------|----------------------|-------------------|--|
|                                                  | value                                              | Numérico     | 1 a<br>NBCH_FOUND    | Ninguno           |  |
| Comentarios                                      | Misma operac                                       | ción que L_N | IIN? Pero devuelve l | a potencia mínima |  |
|                                                  | (en dBm) en lugar del mínimo de longitud de onda:. |              |                      |                   |  |
| Ejemplo                                          | P_MIN? 1                                           |              |                      |                   |  |
| Respuesta: 5 si el promedio de potencia en el ca |                                                    |              |                      | anal 1 es 5.      |  |

# PCOMP?

| Parámetros  | Ninguno                                                           |
|-------------|-------------------------------------------------------------------|
| Comentarios | Devuelve la combinación de potencia de todos los canales WDM      |
|             | en dBm.                                                           |
|             | Un error de ejecución ocurre si el dispositivo no se encuentra en |
|             | el modo WDM.                                                      |
| Ejemplo     | PCOMP?                                                            |
|             | Respuesta: -4.56 Si la combinación de potencia es -4.56 dBm       |

## REF

| Parámetros  | NOMBRE                                    | TIPO         | RANGO                   | POR DEFECTO       |  |
|-------------|-------------------------------------------|--------------|-------------------------|-------------------|--|
|             | value                                     | Numérico     | -70.00 a<br>+40.00 dBm  | 0.00              |  |
| Comentarios | Establece el                              | nivel de ref | erencia para el diag    | rama de barras en |  |
|             | dBm al valor especificado como parámetro. |              |                         |                   |  |
| Ejemplo     | REF 20                                    | establece e  | l nivel de referencia a | a 20 dBm          |  |

## **REF?**

| Parámetros  | Ninguno                                                    |
|-------------|------------------------------------------------------------|
| Comentarios | Devuelve el valor numérico del nivel de referencia para el |
|             | diagrama de barras.                                        |
| Ejemplo     | REF?                                                       |
|             | Respuesta: 20 si el nivel de referencia a 20 dBm           |

# $S_TO_N$

| Parametros  | NOMBRE                                                         | TIPO                  | RANGO                 | POR DEFECTO   |
|-------------|----------------------------------------------------------------|-----------------------|-----------------------|---------------|
|             | value                                                          | Numérico              | 25.0 a 8000.0 GHz     | 500.0         |
| Comentarios | Establece la diferencia entre medida de señal y ruido al valor |                       |                       |               |
|             | especificado como parámetros.                                  |                       |                       |               |
| Ejemplo     | S_TO_N 50                                                      | establece la<br>- 151 | diferencia de frecuer | ncia a 50 GHz |

## S\_TO\_N?

| Parámetros  | Ninguno               |                                              |
|-------------|-----------------------|----------------------------------------------|
| Comentarios | Devuelve la diference | ia entre medidas de señal y ruido, expresada |
|             | en GHz.               |                                              |
| Ejemplo     | S_TO_N?               |                                              |
|             | Respuesta: 50.0       | si la diferencia de frecuencia es 50 GHz     |

## SAVE\_TXT

| Parámetros  | Nombre del archivo sin la ruta                                    |  |  |  |  |
|-------------|-------------------------------------------------------------------|--|--|--|--|
| Comentarios | Salva los datos WDM en un fichero de texto dentro de la carpet    |  |  |  |  |
|             | "D:\Data".                                                        |  |  |  |  |
|             | Un error de ejecución tiene lugar si el fichero no puede salvarse |  |  |  |  |
|             | o/y si el nombre del fichero ya existe.                           |  |  |  |  |
|             | Este comando parará la adquisición y no se recomienda que se      |  |  |  |  |
|             | utilice en combinación con la adquisición continua.               |  |  |  |  |
| Ejemplo     | SAVE_TXT "text.txt" salva el fichero "text.txt" en la carpeta     |  |  |  |  |
|             | "D:\Data"                                                         |  |  |  |  |

## SAVE0\_TXT

| Parámetros  | nombre del archivo sin la ruta                               |
|-------------|--------------------------------------------------------------|
| Comentarios | Realiza la misma operación que SAVE_TXT pero permite         |
|             | sobrescribir en un archivo existente                         |
| Ejemplo     | SAVE0_TXT "test.txt" sobrescribe el archivo "test.txt" en la |
|             | carpeta"D:\Data"                                             |

## **SNR\_LIMIT**

Parámetros

| NOMBRE | TIPO     | RANGO           | POR DEFECTO |
|--------|----------|-----------------|-------------|
| Value  | Numérico | -100.0 a +100.0 | 20.0        |

| Comentarios | Establece   | el   | límite    | SNR     | (relación    | señal    | ruido)   | al   | valor |
|-------------|-------------|------|-----------|---------|--------------|----------|----------|------|-------|
|             | especificad | lo c | omo par   | ámetro  | expresado    | en dB    | : canale | s co | n una |
|             | SNR por d   | ebaj | o del lír | nite se | mostrarán e  | en rojo. |          |      |       |
| Ejemplo     | SNR_LIM     | IT 5 | i         | (       | establece el | SNR a    | 5 dB     |      |       |

#### **SNR\_LIMIT?**

| Parámetros  | Ninguno                                                       |
|-------------|---------------------------------------------------------------|
| Comentarios | Devuelve el límite SNR (relación señal ruido) expresado en dB |
| Ejemplo     | SNR_LIMIT?                                                    |
|             | Respuesta 5.0 si el SNR a 5 dB                                |

#### **SNR\_MODE**

| NOMBRE | TIPO   | RANGO                  | POR DEFECTO |
|--------|--------|------------------------|-------------|
| Value  | Cadena | LEFT   RIGHT  <br>BOTH | ВОТН        |

Comentarios Establece el modo SNR al valor especificado en el parámetro: valor de ruido LEFT, valor de ruido RIGHT, valor de ruido LEFT y RIGHT. Ejemplo SNR\_MODE LEFT establece el modo SNR al valor de LEFT

#### **SNR\_MODE?**

| Parámetros  | Ninguno                  |                         |
|-------------|--------------------------|-------------------------|
| Comentarios | Devuelve el modo del SNR |                         |
| Ejemplo     | SNR_MODE?                |                         |
|             | Respuesta: LEFT          | si el modo SNR es LEFT. |

## STATISTICS

| Parámetros | NOMBRE   | TIPO     | RANGO    | POR DEFECTO |
|------------|----------|----------|----------|-------------|
|            | Value    | Cadena   | ON   OFF | ON          |
|            | <u> </u> | <u> </u> | . 14     |             |

Comentarios

Cambia el parámetro de las estadísticas.

Ejemplo

Este comando parará la adquisición y no se recomienda que se utilice en combinación con la adquisición continua.

STATISTICS ON establece el parámetro de las estadísticas a ON

# STATISTICS?

| Parámetros  | Ninguno              |                                           |
|-------------|----------------------|-------------------------------------------|
| Comentarios | Devuelve el estado d | lel parámetro de las estadísticas         |
| Ejemplo     | STATISTICS?          |                                           |
|             | Respuesta: ON        | si el parámetro de las estadísticas es ON |

#### VIEW

| Parametros  | NOMBRE        | TIPO                                                        | RANGO                  | POR DEFECTO       |  |  |
|-------------|---------------|-------------------------------------------------------------|------------------------|-------------------|--|--|
|             | Value         | Cadena                                                      | ALL   FOUND            | ALL               |  |  |
| Comentarios | Establece la  | detección de                                                | canales a todos los    | canales nominales |  |  |
|             | en modo (Al   | en modo (ALL) o sólo a los canales que están por encima del |                        |                   |  |  |
|             | valor umbral  | en modo (FC                                                 | DUND).                 |                   |  |  |
| Ejemplo     | VIEW ALL      | Establece la                                                | a detección de canales | s a todos los     |  |  |
|             | canales nomin | nales al mode                                               | o (ALL)                |                   |  |  |

## VIEW?

| Parámetros  | Ninguno                                                       |
|-------------|---------------------------------------------------------------|
| Comentarios | Devuelve el modo de VIEW activo                               |
| Respuesta   | VIEW?                                                         |
|             | Respuesta: ALL si la detección de canales a todos los canales |
|             | nominales se encuentra en el modo (ALL)                       |
|             |                                                               |

# 3.5. COMANDOS ESPECÍFICOS PARA EL MODO FILTER

# FREQ

| Parámetros  | NOMBRE                                                         | TIPO          | RANGO                   | POR DEFECTO      |  |
|-------------|----------------------------------------------------------------|---------------|-------------------------|------------------|--|
|             | value                                                          | Numérico      | 185.057 a 199.862       | 199.862          |  |
| Comentarios | Establece la frecuencia del filtro al valor especificado en el |               |                         |                  |  |
| Ejemplo     | FREQ 193.42                                                    | 5 Establece l | a frecuencia del filtro | ) a 1993.425 THz |  |

## FREQ?

| Parámetros  | Ninguno                            |                                  |
|-------------|------------------------------------|----------------------------------|
| Comentarios | Devuelve la frecuencia del filtro, | , expresada en teraherzios       |
| Ejemplo     | FREQ?                              |                                  |
|             | Respuesta: 193.425 si la frecue    | encia del filtro es 1993.425 THz |

### LAMBDA

| Parámetros  | NOMBRE                                                     | TIPO          | RANGO                  | POR DEFECTO          |  |
|-------------|------------------------------------------------------------|---------------|------------------------|----------------------|--|
|             | value                                                      | Numérico      | 185.057 a 199.862      | 199.862              |  |
| Comentarios | Establece la le                                            | ongitud de o  | nda del filtro al valo | r especificado en el |  |
|             | parámetros, ex                                             | kpresado en 1 | nanometros.            |                      |  |
| Ejemplo     | LAMBDA 1556.882 Establece la longitud de onda del filtro a |               |                        |                      |  |
|             | 1556.882 nm                                                |               |                        |                      |  |

### LAMBDA?

| Parámetros  | Ninguno                                                           |
|-------------|-------------------------------------------------------------------|
| Comentarios | Devuelve la longitud de onda del filtro, expresada en nanometros  |
| Ejemplo     | LAMBDA?                                                           |
|             | Respuesta: 1556.882 si la longitud de onda del filtro es 1556.882 |
|             | nm                                                                |
|             |                                                                   |

#### 3.6. COMANDOS PARA LA INTERFAX SERIE (RS 232)

# LOCAL

| Parámetros  | Ninguno                            |
|-------------|------------------------------------|
| Comentarios | Establece al sistema al modo LOCAL |

## WAIT

Parámetros

| NOMBRE | TIPO     | RANGO                 | POR DEFECTO |
|--------|----------|-----------------------|-------------|
| value  | Numérico | 1 a 86400<br>segundos | Ninguno     |

ComentariosNo se realiza ninguna operación durante el tiempo especificadoEjemploWAIT 10 establece la espera (no realizar ninguna operación) a 10<br/>segundos.

#### 3.7. COMANDOS ESPECÍFICOS PARA LA INTERFAZ GPIB Y

#### **RS 232**

Los siguientes comandos son de importancia sólo si el PC del OSA-155 es usado para el control remoto de equipos externos.

En este caso el PC del OSA-1555 tiene que ser capaz de activar a ON u OFF las interfaces de control remoto.

## **REMOTEIFC** (versión 1.04 o mayor)

Parámetros

| NOMBRE | TIPO   | RANGO     | POR DEFECTO |
|--------|--------|-----------|-------------|
| Value  | Cadena | GPIB_ON   | GPIB_ON     |
|        |        | GPIB_OFF  |             |
| Value  | Cadena | RS232_ON  | RS232_ON    |
|        |        | RS232_OFF |             |

ComentariosEstablece la interfaz remota GPIB Y RS232 a ON o OFFEjemploREMOTEIFC GPIB\_OFF establece la interfaz GPIB a off,<br/>significa que la interfaz GPIB puede ser utilizada por el PC<br/>interno para control remoto de instrumentos externo.

#### **REMOTEIFC?** (versión 1.04 o mayor)

| Parámetros  | Ninguno                                                         |  |  |
|-------------|-----------------------------------------------------------------|--|--|
| Comentarios | Devuelve un 1 si la interfaz remota es usada por la aplicación  |  |  |
|             | OSA-155 y o si la interfaz remota no es usada por la aplicación |  |  |
|             | OSA-155.                                                        |  |  |
| Ejemplo     | REMOTEIFC GPIB                                                  |  |  |
|             | Respuesta: 1 si la interfaz GPIB es usada por la aplicación     |  |  |
|             | OSA155.                                                         |  |  |
|             |                                                                 |  |  |

#### 4. Configuración de la Tarjeta GPIB.

La tarjeta GPIB debe de estar pinchada en una ranura del ordenador. Al instalarla debió de crearse un directorio (AT-GPIB ó PC-GPIB) en donde debe de encontrarse el programa de configuración IBCONF. Mediante éste podemos seleccionar los parámetros requeridos por cada dispositivo (16 dispositivos como máximo) para efectuar su comunicación GPIB de forma correcta.

Los parámetros introducidos para configurar el OSA-155 son los siguientes:

- Primary GPIB Address : 10. Por tanto debemos tener la precaución de que al empezar la comunicación, la dirección del aparato sea la misma. La dirección del OSA-155 puede cambiarse fácilmente y puede elegirse cualquier valor dentro del rango 0-30.
- Secundary GPIB Address: NONE.
- Timeout setting: 10 sec.
- Serial Poll Timeout: 1 sec.
- Terminate read on EOS: YES.
- Type of compare on EOS: 7-Bit.
- Set EOI with EOS on writes: YES.
- EOS byte: OAh.
- Send EOI at end of write: 7-Bit.
- Enabled repeat addressing: no.

# 5. Operación Remota MTS.

En este anexo vamos a describir un procedimiento para operación remota con MTS a través de una línea de marcación.

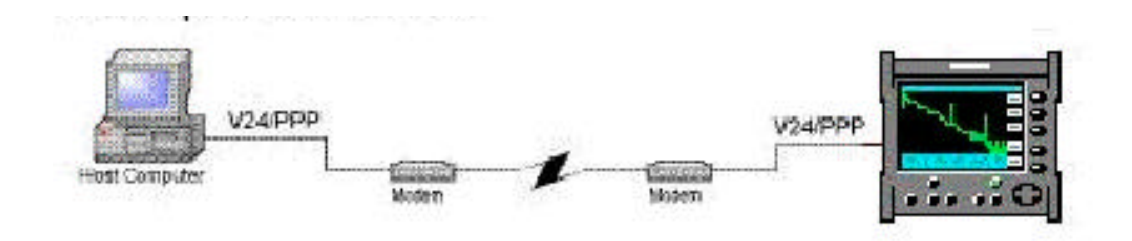

Fig.1 Operación Remota Vía MODEM

#### 5.1. Configuración

Localización A. Ordenador con software de Acterna y modem.

Localización B: MTS<sup>e</sup> y modem.

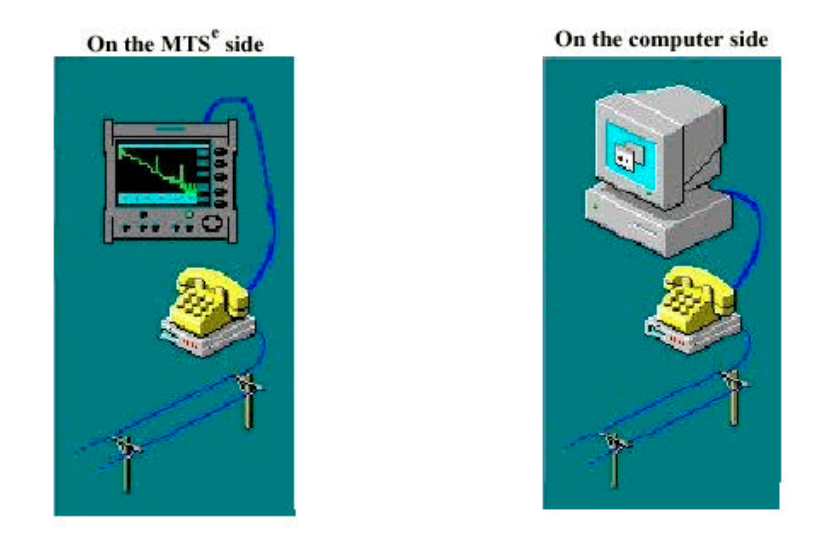

Fig. 2 Configuración del PC y el MTS

#### 5.2. En el lado MTS<sup>e</sup>

Restricción: Operación remota a través del MODEM sólo es posible con la nueva generación MTS (• MTS<sup>e</sup>).

- Conecte el MODEM #1 a la línea marcación (conector RJ11).
- Conecte el MODEM #1 a la red (adaptador AC/DC).

- Conecte el MODEM #1 al puerto serie del MTS<sup>e</sup>: Sub-D 25 en el lado del MODEM, y al Sub-D 9 en el lado del MTS<sup>e</sup>.
- Encienda el MODEM #1.
- Compruebe que la versión firmware del MTS<sup>e</sup> es superior a la versión 4.00
- Configure el interfaz de entrada salida del MTS<sup>e</sup> como sigue:
  - o Acceso Remoto: TCP/PPP
  - Configuración I/O RS232:
    - Baudios. 57600
    - Protocolo: Rts/Cts
    - Paridad: Ninguna
    - Bits de datos: 8 bits
    - Bits de parada: 1 bit
    - Terminador: CR
- Enciende el MTS

Importante:

Cuando el MTS<sup>e</sup> se enciende, automáticamente se envía una orden RS232 para inicializar el MODEM. Así que es importante encender primero el MODEM y después el MTS<sup>e</sup>.

Para asegurarse que el MODEM está configurado correctamente, puede reiniciarlo en cualquier momento seleccionando la tecla "INIT MODEM" en el MTS<sup>e</sup> (en el menú del System Setup).

#### 5.3. En el lado del ordenador

#### 5.3.1. Instalación del MODEM (software)

- Ir al panel de control y pulsar en el icono del MODEM.
- Instalar el nuevo MODEM pulsando en el botón de "añadir" y sigue las instrucciones (instalación estándar). Utilice los drivers del MODEM . Finalmente asegurese de seleccionar el puerto apropiado.
- Configure los parámetros de su MODEM pulsando el botón de "propiedades" (Panel de Control /Panel).
  - Configuración estándar:
    - Puerto: COM1

| • | Velocidad Máxima:                  | 115200           |
|---|------------------------------------|------------------|
| • | Bits de datos:                     | 8                |
| - | Paridad.                           | Ninguna          |
| • | Bits de Parada:                    | 1                |
| • | Propiedades Avanzadas de conexión: | Flujo de Control |
|   |                                    | Rts/Cts.         |
| • | Propiedades de Marcado.            | DTMF (vocal)     |

Puede probar la instalación adecuada el MODEM seleccionado la función de diagnóstico en las propiedades del MODEM.

#### 5.3.2. Configuración en el enlace PPP

- Ve al acceso telefónico a redes (\*Programa, \*Accesorios, \*Comunicación, \*Acceso Telefónico a redes)
- Crea un nuevo enlace, utilizando la línea de teléfono, seleccionando "Crear una nueva conexión" (nueva entrada)
- Llama a la nueva conexión con un nombre significativo (como "MTS\_ppp")

Los parámetros del enlace PPP deben configurarse como sigue:

- Selecciona el MODEM adecuado para la conexión de la lista.
- Introduce el número de teléfono donde está conectado el MTS<sup>e</sup>.
- Para el tipo servidor para la conexión, selecciona PPP.
- Sólo el protocolo TCP/IP debe ser seleccionado.
- Para las propiedades/parámetros, usa solamente la siguiente dirección IP: 172.16.28.1.
- Evite usar las propiedades de marcado.

#### 5.3.3. Conexión.

- Conecte el MODEM #2 a la línea marcación (conector RJ11).
- Conecte el MODEM #2 a la red (adaptador AC/DC).

- Conecte el MODEM #2 al puerto del ordenador: Sub-D 25 en el lado del MODEM, y al Sub-D 9 en el lado del PC para módems conectados por la interfaz serie.
- Encienda el MODEM #2.
- Compruebe que la versión firmware del 'Fiber Trace' es superior a la versión 5.00.

#### 5.4. Control Remoto con 'Fiber Trace'

Las acciones que se indican a continuación deberán llevarse a cabo en ese orden:

- Asegurese que el MODEM #1 (MTS<sup>e</sup>) ha sido inicializado por el. Si tiene alguna duda seleccione la tecla de "INIT Modem" en el MTS.
- Arranque el software de Acterna 'Fiber Trace''.
- 1. En el menú "Remote" seleccione "COM settings"
  - Elija "PPP" y seleccione en la lista "Input" el enlace que se definió anteriormente (vea el punto 4.3.2) (MTS\_ppp).
  - Pulse el botón "OK".
- 2. En el menú "Remote" seleccione "Connect" para establecer la conexión.
  - Espere hasta que se establezca la conexión.
  - Cuando se haya establecido la conexión correctamente, responda "OK" en el cuadro de mensaje de texto.
- 3. En el menú 'Measurement' seleccione 'Set-Up OTDR' o 'Set-Up OSA' depende del tipo de equipo. Seleccione los parámetros de adquisición y pulse el botón OK. Aparecerá una ventana pediéndole datos. Tiene que introducir todos la información que se le pida acerca de la adquisición y finalmente pulsar el botón OK.
- Para empezar la adquisición seleccione "la opción Start" del menú de "Measurement". AL final de la adquisición la traza es automáticamente transferida al PC.